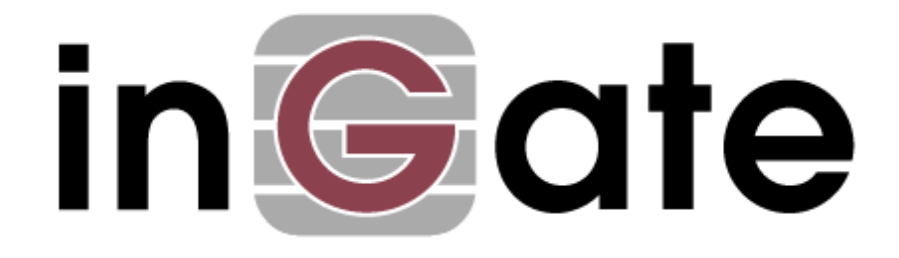

# **Configuration Guide**

# Secure Voip Implementation for Remote Users Use case

How to design and deploy a secure IP Telephony/UC using unique Ingate SIParator/Firewall features

For the Ingate SIParator®/Firewalls using software release 6.2.1 or later

[May 15<sup>th</sup>, 2019]

| 1 | INTR               | ODUCTION                                    | 4          |
|---|--------------------|---------------------------------------------|------------|
|   | 1.1 DE             | TAILED USE CASE                             | 5          |
|   | 1.2 Ass            | UMPTIONS BEFORE STARTING                    | 7          |
|   | 1.3 INC            | GATE SIPARATOR®/FIREWALL® SUPPORTED         | 7          |
|   | 1.3.1              | Ingate SIParator®/Firewall® S21             | 7          |
|   | 1.3.2              | Ingate SIParator®/Firewall® S52             | 7          |
|   | 1.3.3              | Ingate SIParator®/Firewall® S95/S97/S98     | 7          |
|   | 1.3.4              | Ingate Software SIParator®/Firewall®        | 8          |
| 2 | SSL C              | ERTIFICATES CREATION                        | 9          |
|   |                    |                                             |            |
|   | 2.1 USI            | NG SIMPLE AUTHORITY                         | 9          |
|   | 2.2 INS            | TALLING SIMPLE AUTHORITY FOR WINDOWS        | .10        |
|   | 2.3 SEI            | TING UP CA CERTIFICATE ON THE SIDADATOD     | 12         |
|   | 2.4 INS<br>2.5 CRI | TALLING CA CERTIFICATE ON THE STFARATOR     | . 12       |
|   | 2.5 CK             |                                             | . 13       |
| 3 | INGA               | TE DATA CENTER NODE CONFIGURATION           | . 19       |
|   | 3.1 BAS            | SIC CONFIGURATION                           | . 19       |
|   | 3.1.1              | Access Control                              | . 20       |
|   | 3.1.2              | SIParator Type                              | . 21       |
|   | 3.2 NE             | TWORK CONFIGURATION                         | . 21       |
|   | 3.2.1              | Networks and Computers                      | . 21       |
|   | 3.2.2              | Defining Outside Interface:                 | . 23       |
|   | 3.2.3              | Defining Inside Interface:                  | . 24       |
|   | 3.2.4              | Configuring NAT                             | . 25       |
|   | 3.3 INS            | TALLING CERTIFICATE ON INGATE DATA CENTER   | .26        |
|   | 3.4 FIR            | EWALL CONFIGURATION - KULES AND RELAYS      | .27        |
|   | 3.5 SIP            | Besie een Germatien                         | .30        |
|   | 3.5.1              | Basic configuration                         | .30<br>22  |
|   | 3.5.2              | Media Encryption                            | . 32       |
|   | 354                | Remote SIP Connectivity                     | . 33<br>34 |
|   | 355                | VoIP Survival                               | . 35       |
|   | 3.6 SIP            | TRUNKS                                      | .36        |
|   | 3.7 SIP            | TRAFFIC                                     | .40        |
|   | 3.7.1              | Allowed SIP Methods                         | .41        |
|   | 3.7.2              | Filtering                                   | .42        |
|   | 3.7.3              | Routing                                     | . 45       |
|   | 3.7.4              | Dial Plan                                   | .46        |
| 4 | INGA               | TE REMOTE OFFICE NODE CONFIGURATION         | 47         |
| т |                    |                                             |            |
|   | 4.1 RO             | BASIC CONFIGURATION                         | .47        |
|   | 4.1.1              | DHCP Server                                 | .49        |
|   | 4.1.2              | SIParator Type                              | .49        |
|   | 4.2 KO             | Networks and Computers                      | .50        |
|   | 4.2.1              | Networks and Computers                      | . 50<br>50 |
|   | 4.2.2              | TALLING CEPTIEICATE ON INCATE REMOTE OFFICE | 50         |
|   | 4.5 INS            | FIREWALL CONFIGURATION - RULES AND RELAYS   | .50        |
|   | 4.5 RO             | SIP SERVICES                                | .51        |
|   | 4.5.1              | Basic configuration                         | .51        |
|   | 4.5.2              | Signaling Encryption                        | .53        |
|   | 4.5.3              | Media Encryption                            | . 54       |
|   | 4.5.4              | Remote SIP Connectivity                     | . 54       |
|   | 4.5.5              | VoIP Survival                               | . 55       |
|   | 4.6 RO             | SIP TRAFFIC                                 | . 56       |

|    | 4.6.1 RO Routing                    | 4.6.1  |   |
|----|-------------------------------------|--------|---|
| 58 | ADDITIONAL INFORMATION              | ADD    | 5 |
|    | 5.1 ENDPOINT CONFIGURATION EXAMPLES | 5.1 En |   |

### Introduction

This guide is a step by step guide that walks you thru the process to deploy a strong, resilient and secure platform taking advantage of unique features and functionalities included in SIParator/Firewall platforms.

The unique values inherit by the only solution in the market that combines Full SIP Compliance, SIP Connect Compliance, SIP Proxy, B2BUA and advanced firewall features, provides Solutions Engineers with the tools and capabilities to implement strong, resilient and secure VoIP Infrastructure.

The use case associated to this guide covers remote user access with the following functionalities:

- 1) Focus on Remote Branch office
- 2) Remote Phone Provisioning
- 3) TLS secure connection when crossing public network (Internet)
- 4) SRTP media secured.
- 5) Double tier survivability (When IPPBX goes down, and also in case Internet connection goes down.

This diagram summarizes the use case we are about to explain along this document:

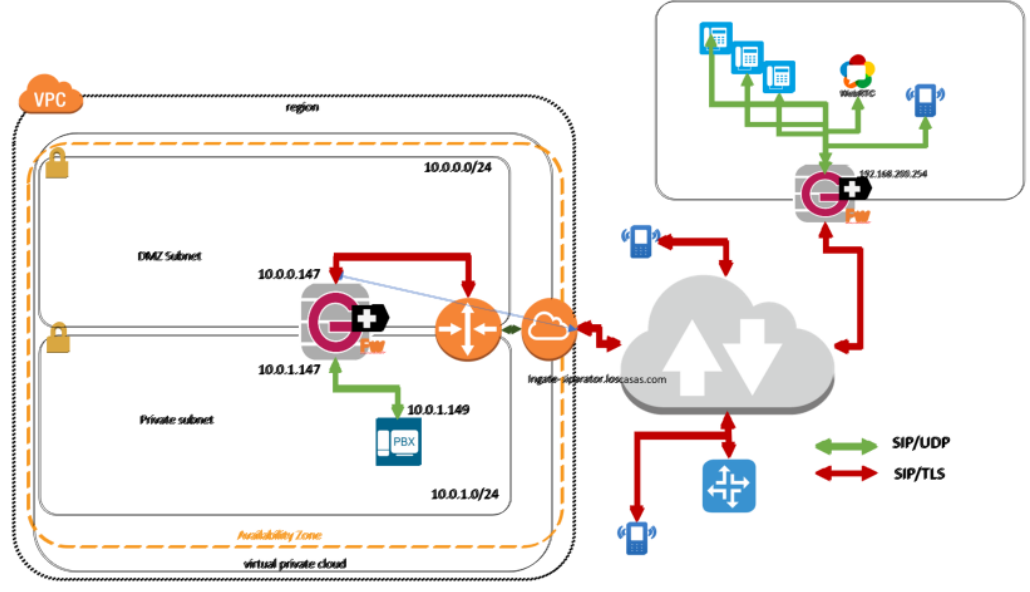

Figure 1

# 1.1 Detailed use case

We have selected a specific layout that covers most of the typical situations in Enterprise deployments. We assume:

- 1) IPPBX is centrally located in a Data Center
- 2) We use one Remote Office to represent HQ or any typical Branch Office.
- 3) Data center IPPBX will be sitting behind a SIParator/Firewall
- 4) Ingate SIParator/Firewall will be setup as a DMZ/LAN in the Data Center.

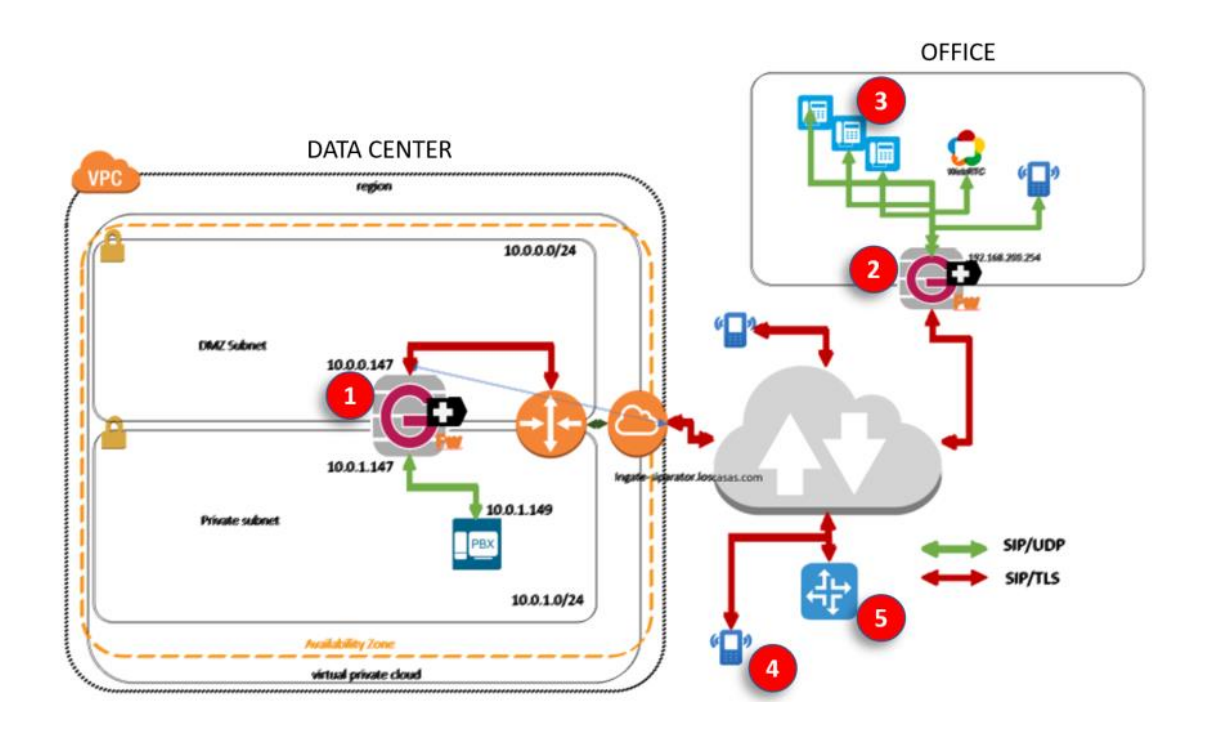

Here more details:

1

**Ingate at Data Center.** We use a SIParator/Firewall in front of the IPPBX/UC system using DMZ/LAN Topology. It will:

- Act as a NAT Gateway to the Internet for data traffic other than SIP and Media.
- Provide Rules and Policies for traffic flow and port forwarding for other non-SIP/Media traffic
- Convert all SIP sessions between SIP/UDP and SIP/TLS
- Provide survivability to remote endpoints in case IPPBX becomes unreachable
- Provide RTP ←→ SRTP conversion for media going to or coming from the Internet
- The PBX will not be penalized with any load consequence of TLS Session Management or RTP/SRTP transcoding

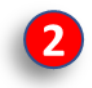

Ingate at Remote Office. To be able to show all potential and unique capabilities when using SIParator/Firewall, we add one Ingate at the remote site. This will enable the following:

- Eliminate any NAT Traversal challenge.
- Convert all SIP sessions between SIP/UDP and SIP/TLS, removing the need to have TLS and SRTP Support on every single endpoint.
- Provide a secondary Survival device for all local endpoints. In case connectivity to Internet is lost, or even the IPPBX in the Data Center becomes unreachable, the Ingate will provide local Telephony and basic inbound/outbound call routing.

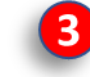

Remote Endpoints (Branch Office). Users in Branch or remote offices use endpoints registered to the UC/IPPBX platform located in the Data Center. All features and functionalities must be preserved as though the user were local to the IPPBX/UC platform.

- Phones will be provisioned via the functionalities provided by the IPPBX/UC Vendor
- Phones will use standard SIP and RTP (No encryption necessary at the phone • level)
- Phones will see local Ingate as its Outbound Proxy for SIP
- Phones will see local Ingate as the default gateway to the Internet
- Phones will be able to use any expanded feature from the Vendor, such as Presence, BLF, RestAPI, etc..

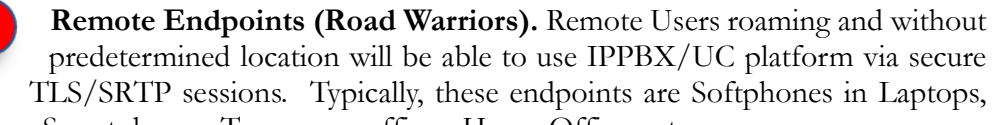

Tablet's or Smartphones. Temporary offices, Home Offices, etc.

- Endpoint Device or softphone will be configured with TLS/SRTP
- They will be able to connect to services regardless of where they are located (LTE, 3g/4g, wifi, etc..)

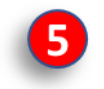

ITSP and PSTN connection. The use case includes PSTN access and considers.

As TLS/SRTP is becoming more a key component to diminish risks, attacks and misuse, ITSPs today offer Secure SIP Trunks as an optional feature on their service.

# 1.2 Assumptions before starting

This use case has been tested and is viable with any SIParator/Firewall hardware models, as well as SIParator VM and SIParator for AWS.

Software version used in SIParator/Firewall is 6.2.1

As this document show case uses AWS, it assumes you have already done the Installation and licensing for the SIParator needed. In case you need to do so, you can refer to this documentation:

→ Orientation and How to Install SIParator on AWS

# 1.3 Ingate SIParator®/Firewall® Supported

### 1.3.1 Ingate SIParator®/Firewall® S21

The S21 is a powerful tool that offers small businesses, branch offices and home workers complete support for IP communications based on SIP. With the SIParator 21, these businesses can leverage the same productivity and cost-savings benefits of Voice over IP and other IP-based communications as large corporations. It manages up to 400 concurrent RTP sessions.

### 1.3.2 Ingate SIParator®/Firewall® S52

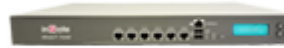

The Ingate SIParator®/Firewall® S52 is a powerful tool for businesses wanting to step up to the next level of using Voice over IP and other IP-based realtime communications,

and to do so not only within the company, but outside the enterprise as well. It manages up to 2000 concurrent RTP sessions.

### 1.3.3 Ingate SIParator®/Firewall® S95/S97/S98

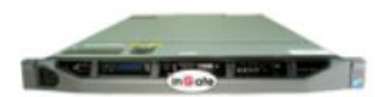

The Ingate SIParator®/Firewall® S95/S97/S98 are E-SBCs that offers large enterprises a controlled and secured migration to Voice over IP and other live

communications, based on SIP. With the Ingate SIParator, E-SBC even the largest of businesses, with branch offices around the world and remote workers, can easily harness the productivity and cost-saving benefits of VoIP and other IP-based communications while maintaining current investments in security technology.

The Ingate SIParator® 95/97/98 are high capacity, high performance E-SBCs designed for large enterprises, call centers and service providers, and can handle up to 20,000 RTP sessions.

### 1.3.4 Ingate Software SIParator®/Firewall®

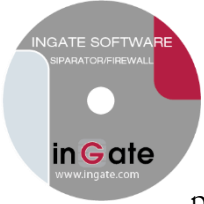

Ingate's Software SIParator®/Firewall® is the software version of Ingate's E-SBCs, - the solution for enterprises that want to deploy Ingate's award-winning E-SBCs on your own hardware platform. Like all Ingate E-SBCs the Software SIParator®/Firewall® makes secure SIP-based communications – including VoIP, SIP trunking and UC – possible. The Software SIParator®/Firewall® come with the option to

choose the number of sessions, to meet the needs of the entire enterprise market, regardless if it's used by small enterprises e.g. branch offices, home workers, or midrange/large enterprises.

### 1.3.5 Ingate Software SIParator®/Firewall® for AWS

awsmarketplace Ingate Software SIParator®/Firewall® is also available thru AWS Marketplace. It is the same product we have for VM environments as well as any of the appliances explained before. If you have an AWS account, you can directly provision one SIParator instance using this link:

→ <u>Get it from AWS Marketplace</u>

The following sections show step by step how to deploy this use case.

### 2 SSL Certificates creation

In our case we use SSL certificates as a component of TLS deployment. To understand in a simplified diagram, all VoIP traffic traversing the Internet between endpoints and SIParator will be encrypted and secured using TLS for signaling and SRTP for media.

In real implementations, it is recommended to use Commercial Certification Authorities (Trusted) to issue and sign certificates. In our case, to make it easy to understand the concept, we illustrate how to generate your own CA and sign your own certificates. This is not recommended for real production environments but is a very easy way to build your PoC or Labs.

# 2.1 Using Simple Authority.

SimpleAuthority is a fully functional Certification Authority, or Certificate Authority (CA), that is designed to be very easy to use. It generates and manages keys and certificates that provide cryptographic digital identities for people and/or computer servers. These identities are designed to be used in other applications such as for:

- secure two factor authentications using a technology like KeyVault for controlling access to Web resources
- secure email for digital signing and encryption of email
- document signing including PDF, Word and OpenOffice documents
- VPN access to provide a much higher level of security than username/password access
- client SSL authentication to control access to an online service such as a subversion repository or wiki
- server SSL authentication to authenticate a Web server to people within a known community
- code signing including Java archives, Windows executables, etc.

SimpleAuthority supports Windows, Mac OS-X and Linux platforms.

Unlike most CA products, SimpleAuthority does not require specialist <u>PKI knowledge</u> or supporting components like an external database. It is built on <u>The Legion of the Bouncy</u> <u>Castle</u> cryptographic library.

# 2.2 Installing Simple Authority for Windows

First you will need to download the application from here:

https://simpleauthority.com/download.html

Select the platform which fits your case. We will use Windows 64 bits option.

Make sure you have Java Runtime version 8 at least.

# 2.3 Setting up CA Certificate

After Install is completed, and on first time run, you will be requested to create your CA. This will be your own Certification Authority that will be used to Generate Signed Server/Client certificates as well as Sign Certification Requests generated by third parties.

| 🎬 New self-signed CA  | ×                       |
|-----------------------|-------------------------|
| Common Name:          | InGate Systems CA       |
| Organisational Unit:  | Certification Authority |
| Organisation:         | Pre-Sales Engineering   |
| Country:              | United States           |
| Certificate Validity: | 10 years                |
|                       | Advanced Settings       |
| Help                  | Cancel OK               |

Figure 2

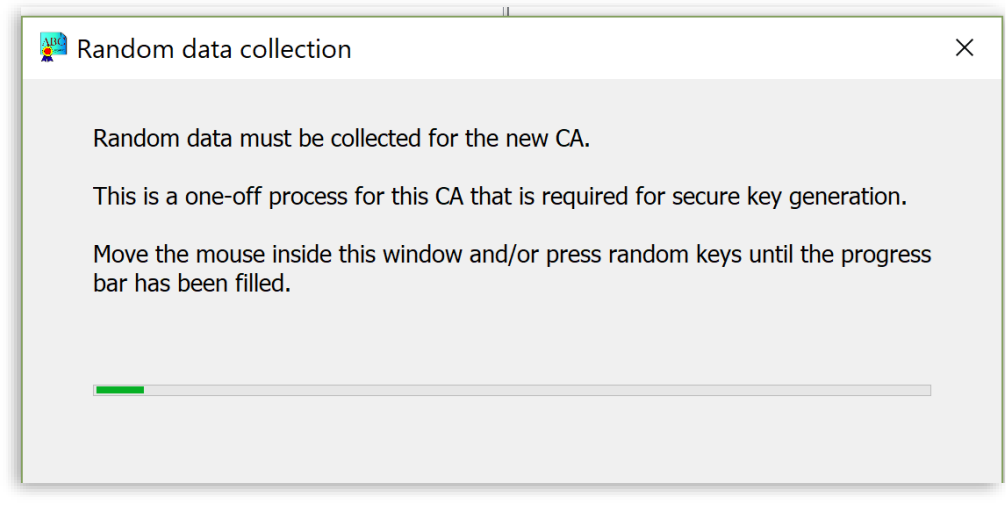

Figure 3

After the key is generated, a password will be requested to be assigned to the CA

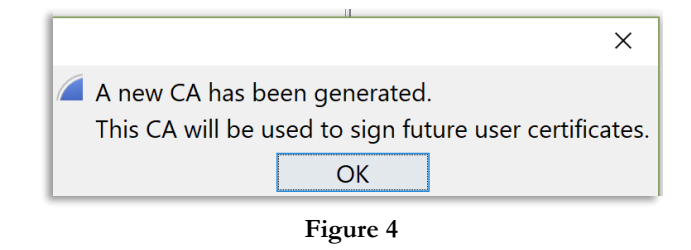

Now to export and install the CA Certificate to each SIParator, for each one of them to be able to trust certificates signed by this authority

| SimpleAuthority - InGate Systems CA |                     |                            |                        |  |  |  |  |  |  |
|-------------------------------------|---------------------|----------------------------|------------------------|--|--|--|--|--|--|
| File View T                         | ools Help           |                            |                        |  |  |  |  |  |  |
| Active -                            | Certificate Details |                            | Namo                   |  |  |  |  |  |  |
| Active                              | Log File            | •                          | ingate-siparator.losca |  |  |  |  |  |  |
|                                     | Import >            | •                          | NO NAME                |  |  |  |  |  |  |
|                                     | Export >            | Latest Certificates        | Ctrl+E                 |  |  |  |  |  |  |
|                                     | BER Parse           | CA Certificate             |                        |  |  |  |  |  |  |
|                                     | Options             | Selected Certificate       |                        |  |  |  |  |  |  |
|                                     |                     | Export certificate         | for InGate $	imes$     |  |  |  |  |  |  |
|                                     |                     | iCa Export certificate to: | File (PEM format)      |  |  |  |  |  |  |
|                                     | _                   | Cancel                     | Export                 |  |  |  |  |  |  |

Figure 5

- Select Tools→Export→CA Certificate
- Select PEM Format

# 2.4 Installing CA certificate on the SIParator

Import CA Certificate on each SIParator. In the SIParator GUI, Basic Configuration  $\rightarrow$  Certificates, add a new row in the CA Certificates section:

| CA Certificates (Help)       |                                |             |                        |            |  |  |  |  |
|------------------------------|--------------------------------|-------------|------------------------|------------|--|--|--|--|
| Name                         | CA Certificate                 | CA CRL      | Information            | Delete Row |  |  |  |  |
| No value given.<br>InGate CA | No value given.<br>Change/View | Change/View | No current certificate |            |  |  |  |  |
| Add new rows 1               | fows.                          |             |                        |            |  |  |  |  |

Figure 6

- Assign a Name for this certificate
- Press "Change/View" Option to proceed to create/download

| Administration Basic SIP SIP SIP Traffic Trunks Failover Virtual Private Quality of Service Administration Configuration |                                                                                                    |  |  |  |  |  |  |  |  |
|----------------------------------------------------------------------------------------------------|----------------------------------------------------------------------------------------------------|--|--|--|--|--|--|--|--|
| Changes have been made to the prelin                                                                                     | ninary configuration, but have not been applied.                                                                                                    |  |  |  |  |  |  |  |  |
|                                                                                                    |                                                                                                    |  |  |  |  |  |  |  |  |
| Current CA Certificate                                                                                                   | Upload CA Certificate                                                                                                    |  |  |  |  |  |  |  |  |
| No current certificate. Download current CA certificate (DER format) Download current CA certificate (PEM format)        | Specify the local file, in PEM (.pem) or DER (.cer) format, containing the CA certificate for<br>"InGate CA" below, then press the import button.<br>Local file containing CA certificate:<br>Browse Ingate Systems_cert_CA.pem<br>Import CA certificate Abort |  |  |  |  |  |  |  |  |

Figure 7

- Browse and select the recently exported CA Certificate
- Press "Import CA certificate"

After Importing you will see a confirmation message with the details, and also you will be able to see the certificate already loaded in the CA Certificates section:

| CA Certificates (Help) |                   |             |                                                                                                    |                                                                         |  |  |  |  |
|------------------------|-------------------|-------------|----------------------------------------------------------------------------------------------------|-------------------------------------------------------------------------|--|--|--|--|
| Name                   | CA<br>Certificate | CA CRL      | Information                                                                                                    |                                                                         |  |  |  |  |
| InGate CA              | Change/View       | Change/View | Subject: /C=US/O=Pre-Sales Engineering/OU=Certification<br>/CN=InGate Systems CA<br>Issuer: /C=US/O=Pre-Sales Engineering/OU=Certification<br>/CN=InGate Systems CA<br>MD5 Fingerprint:<br>SHA1 Fingerprint:<br>Valid from: 2017-08-09 15:45:48<br>Valid to: 2027-08-10 15:46:01<br>Subject Key ID:<br>Authority Key<br>ID: | on Authority<br>n Authority<br>D:55:06<br>0F 2497 8001<br>3:F9:5E:51:84 |  |  |  |  |

Figure 8

# 2.5 Creating and Installing Server Certificates for SIParator

We will now create a Certificate Request (CR) in the SIParator GUI and send it to our CA Authority to be signed, returned and updated.

Creating the Request (CR)

| Basic Acc<br>Configuration Cor | cess<br>ntrol RADIUS        | SNMP    | Dynamic<br>DNS Update | Certificates | TLS Ad  | vanced | IParator<br>Type |             |  |
|--------------------------------|-----------------------------|---------|-----------------------|--------------|---------|--------|------------------|-------------|--|
| Private Cer                    | Private Certificates (Help) |         |                       |              |         |        |                  |             |  |
| Name                           |                             |         | Certific              | cate         |         |        |                  | Information |  |
| No certificate                 | No certificate exists.      |         |                       |              |         |        |                  |             |  |
| No value giv<br>TLS Voice Sign | ren. Crea<br>ned            | ate New | Import                | View/Do      | ownload | No c   | urrent c         | ertificate  |  |

Figure 9

- Assign a name to the certificate
- Press "Create New" button.

| Create Certificate or C                                                                                                    | Certificate Reques                                                     | st                                                                  |      |  |  |  |
|----------------------------------------------------------------------------------------------------|------------------------------------------------------------------------|---------------------------------------------------------------------|------|--|--|--|
| Fill in the certificate data for                                                                                                    | r "TLS Voice Signed                                                    | ed" below, then create either a certificate or a certificate reque  | est. |  |  |  |
| After generating a certificate                                                                                                    | e request, and having                                                  | ng it signed by a signing authority, the certificate must be impo   | orte |  |  |  |
| Expire in (days): Co<br>* 365 U:<br>Common Name (CN): St<br>* ingate-siparator.lo<br>Email address Lo<br>ernesto@ingate.co                                                              | ountry code (C):<br>S<br>tate/province (ST):<br>L<br>ocality/town (L): | Organization (O):<br>Ingate<br>Organizational Unit (OU):<br>Support |      |  |  |  |
| SubjectAltName Exten                                                                                                    | sion                                                                   |                                                                     |      |  |  |  |
| Enter the alternative names to<br>request. Multiple values can<br>Email: ernesto@ingate.com<br>URI:<br>DNS: ingate-siparator.losca<br>IP: 52.7.99.1                                     | that you want to add<br>t be added by using c<br>asas.co               | d to a certificate or a certificate<br>comma separation.            |      |  |  |  |
| Key Length and Signat                                                                                                    | ture Algorithm                                                         |                                                                     |      |  |  |  |
| Select the key length and the signature algorithm that you want to use when creating a certificate or a certificate request.<br>Key length (bits): 2048<br>Signature algorithm: SHA-256 |                                                                        |                                                                     |      |  |  |  |
| If you generate several certificates with identical data you should make sure they have different serial numbers.                                                                       |                                                                        |                                                                     |      |  |  |  |
| Serial number:                                                                                                    |                                                                        |                                                                     |      |  |  |  |
| * 3<br>Fields marked with "*" are mandatory.                                                                                                    |                                                                        |                                                                     |      |  |  |  |
| Create a self-signed X.509 ca                                                                                                    | ertificate Create a                                                    | an X.509 certificate request Abort                                  |      |  |  |  |

Figure 10

- Complete all information relevant, and the mandatory field CN (Common Name) is the FQDN or exposed IP address of the device where the certificate is going to be installed
- Use the Button "Create an X.509 certificate request". Otherwise you will be creating a self-signed certificate which won't work in TLS between SIParators.
- Save and Apply changes

You will be able to see the recent CR in the GUI.

| <ul> <li>Certificate request created:         <ul> <li>Subject: /C=US/ST=FL/O=Ingate/OU=Support/CN=ingate-siparator.loscasas.com/emailAddress=ernesto@ingate.</li> <li>SubjectAltName: email:ernesto@ingate.com, DNS:ingate-siparator.loscasas.com, IP Address:52.7.99.1</li> </ul> </li> </ul>                                                                                                    |                                                                                                    |       |               |          |     |  |  |  |             |
|----------------------------------------------------------------------------------------------------|----------------------------------------------------------------------------------------------------|-------|---------------|----------|-----|--|--|--|-------------|
| Basic<br>Configuration                                                                                                    | Basic Access Dynamic Dynamic Configuration Control RADIUS SNMP DNS Update Certificates TLS Advanced Type |       |               |          |     |  |  |  |             |
| Private C                                                                                                    | Certifi                                                                                                  | cates | <u>(Help)</u> |          |     |  |  |  |             |
| Nan                                                                                                    | 1e                                                                                                    |       |               | Certific | ate |  |  |  | Information |
| TLS Voice Signed       Create New       Import       View/Download       Subject: /C=US/ST=FL/O=Ingate/OU=Support/CN=ingate-siparator.loscasas.com/emailAddress=ernesto@ingate.com         SubjectAltName:       email:ernesto@ingate.com       SubjectAltName:       email:ernesto@ingate.com         SubjectAltName:       email:ernesto@ingate.com       DNS:ingate-siparator.loscasas.com       Import |                                                                                                    |       |               |          |     |  |  |  |             |

Figure 11

Now you will need to send (Export) this CR to be signed by the CA.

Press on the "View/Download"

| Current Private Certificate for "TLS Voice Signed"                                                                                                    |
|----------------------------------------------------------------------------------------------------|
| Current certificate request:                                                                                                    |
| <ul> <li>Subject: /C=US/ST=FL/O=Ingate/OU=Support/CN=ingate-siparator.loscasas.com/emailAddress=ernesto@ingate.com</li> <li>SubjectAltName: email:ernesto@ingate.com, DNS:ingate-siparator.loscasas.com, IP Address:52.7.99.1</li> </ul> |
| Download certificate/certificate request (DER format) Download certificate/certificate request (PEM format)                                                                                                    |
| Return to certificate page                                                                                                    |

Figure 12

• Download the CR to your local folder

Sign the Certificate with Simple Authority CA

There is initially a default user created. For Simple Authority each user represents one user or device to which one or more certificates can be associated.

In our case we have 2 users, one for each SIParator. But will show here only the first one. You can repeat the process for the second SIParator (RO).

| 👺 SimpleAuthority - InGate Systems CA |                        |                        |                       |  |  |  |  |  |  |  |  |
|---------------------------------------|------------------------|------------------------|-----------------------|--|--|--|--|--|--|--|--|
| File View                             | File View Tools Help   |                        |                       |  |  |  |  |  |  |  |  |
| S S I (                               | Certificate Details    |                        |                       |  |  |  |  |  |  |  |  |
| Active                                | CA Certificate Details |                        | Name                  |  |  |  |  |  |  |  |  |
|                                       | Log File               | •                      | ingate-siparator.losc |  |  |  |  |  |  |  |  |
|                                       | Import >               | Certificate from File  |                       |  |  |  |  |  |  |  |  |
|                                       | Export >               | Identity from File     |                       |  |  |  |  |  |  |  |  |
|                                       | BER Parse              | Users from LDIF        |                       |  |  |  |  |  |  |  |  |
|                                       | Options                | Users from vCard       |                       |  |  |  |  |  |  |  |  |
|                                       |                        | Certificate Signing Re | quest                 |  |  |  |  |  |  |  |  |
|                                       |                        |                        |                       |  |  |  |  |  |  |  |  |
|                                       |                        |                        |                       |  |  |  |  |  |  |  |  |

Figure 13

- Having the user selected, go to Tools  $\rightarrow$  Import  $\rightarrow$  Certificate signing request
- Select and import the CR you exported from the SIParator GUI.

|                            |                |          |               | ×                                  |
|----------------------------|----------------|----------|---------------|------------------------------------|
| Enter the settings for the | new certificat | te.      |               |                                    |
| Certificate Type:          |                | General  | Purpose       | $\checkmark$                       |
| Certificate Validity:      |                | 365      | days          |                                    |
| • Use Subject DN from      | request        |          |               |                                    |
| E=ernesto@ingate.cor       | n,CN=ingate-s  | siparato | or.loscasas.c | com,OU=Support,O=Ingate,ST=FL,C=US |
| OUse custom settings f     | or Subject DN  | l        |               |                                    |
| Common Name                | ingate-sipara  | tor.losc | asas.com      |                                    |
| Email Address              | ernesto@inga   | ate.com  | 1             |                                    |
| 🖂 Organisational Unit      | Support        |          |               |                                    |
| Organisation               | Ingate         |          |               |                                    |
| Country                    | United States  | 5        |               |                                    |
| ⊡ Include extension req    | uests from CS  | R        |               |                                    |
|                            |                | Car      | ncel OK       |                                    |
|                            |                | Figu     | re 14         |                                    |

- At this point you can leave or modify settings for this certificate
- Once you press OK the new certificate, already signed is created.

#### A New Certificate is generated and can be seen in the tool:

| Status     Name     Days to Expiry | ingate-siparator.loscasas.com |               |             | Clear     |
|------------------------------------|-------------------------------|---------------|-------------|-----------|
| Active Status Name Days to Expiry  | ingate-siparator.loscasas.com |               |             | Ciedi     |
|                                    |                               |               |             |           |
| ✓ ingate-siparator.loscas 364      | Certificate Type:             | General Purpo | ose 🗸       |           |
| ✓ Ingate-siparator.ioscas          | Email Address                 | ernesto@inga  | te.com      |           |
|                                    | Organisational Unit           | Support       |             |           |
|                                    | Organisation                  | Ingate        |             |           |
|                                    | Country                       | United States |             |           |
|                                    | Certificate Validity:         | 365 days      |             |           |
|                                    | Edit User                     |               |             |           |
| s s                                | Status Identity Is            | sued          | Expires     | Days Left |
|                                    | •                             | Aug 9, 2017   | Aug 9, 2018 | 364       |

Figure 15

Now we will export the Signed Certificate to be loaded in SIParator.

Right click on the Certificate and select Export Certificate

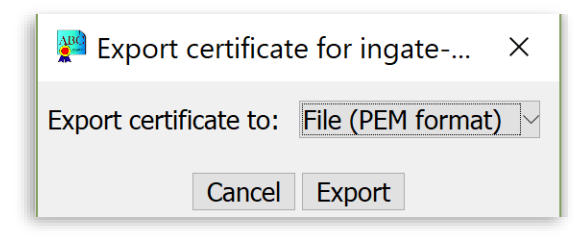

Figure 16

- Select PEM Format
- Press "Export"
- Save the Signed certificate in your folder

| Basic<br>Configuration | Access<br>Control | RADIUS | SNMP          | Dynamic<br>DNS Update | Certificates | TLS   | Advanced                       | SIParator<br>Type                                          |                                                                                                    |
|------------------------|-------------------|--------|---------------|-----------------------|--------------|-------|--------------------------------|------------------------------------------------------------|----------------------------------------------------------------------------------------------------|
| Private                | Certifi           | cates  | <u>(Help)</u> |                       |              |       |                                |                                                            |                                                                                                    |
| Na                     | me                |        |               | Certifi               | cate         |       |                                |                                                            | Information                                                                                                    |
| TLS Voice              | Signed            | Crea   | ite Nev       |                       | View/Do      | ownle | oad Sub<br>sipa<br>Sub<br>sipa | ject: /C=U<br>rator.loscas:<br>jectAltNan<br>rator.loscas: | S/ST=FL/O=Ingate/OU=Support/CN=ingate-<br>as.com/emailAddress=ernesto@ingate.com<br>ae: email:ernesto@ingate.com, DNS:ingate-<br>as.com, IP Address:52.7.99.1 |

Figure 17

• Use the Import button under the CR we generated before.

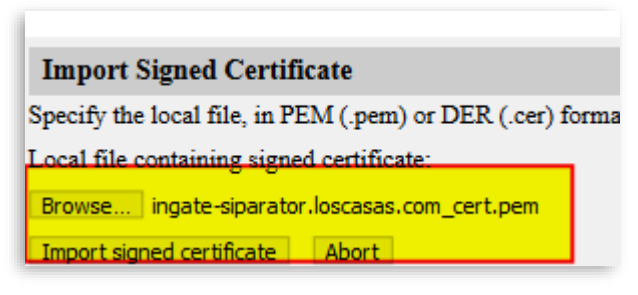

Figure 18

• Select the file and press "Import signed certificate"

Now you will see the signed certificate already in the Table:

| Basic Access<br>Configuration Control | RADIUS SNMP                 | Dynamic<br>DNS Update | Certificates TLS Adv | anced SIParator<br>Type                                                                                                    |  |  |  |  |  |  |  |
|---------------------------------------|-----------------------------|-----------------------|----------------------|----------------------------------------------------------------------------------------------------|--|--|--|--|--|--|--|
| Private Certific                      | Private Certificates (Help) |                       |                      |                                                                                                    |  |  |  |  |  |  |  |
| Name                                  |                             | Certifica             | ate                  | Information                                                                                                    |  |  |  |  |  |  |  |
| TLS Voice Signed                      | Create Nev                  | / Import              | View/Download        | Subject: /C=US/ST=FL/O=Ingate/OU=Support/CN=ingate-<br>siparator.loscasas.com/emailAddress=ernesto@ingate.com         Issuer: /C=US/O=Pre-Sales Engineering/OU=Certification Authority         /CN=InGate Systems CA         MD5 Fingerprint:       AB:2F:45         SHA1         Fingerprint:       E7C 73EI         Valid from: 2017-08-09 17:55:11         Valid for: 2018-08-09 17:55:12         SubjectAltName: email.ernesto@ingate.com, DNS:ingate-<br>siparator.loscasas.com, IP Address:52.7.99.1         Subject Key         ID:       i:BC:79         Authority Key         ID:       F9:5E:51:84 |  |  |  |  |  |  |  |

You can now repeat the sequence of steps for the second SIParator.

# 3 Ingate Data Center Node Configuration

Going Back to our original Layout:

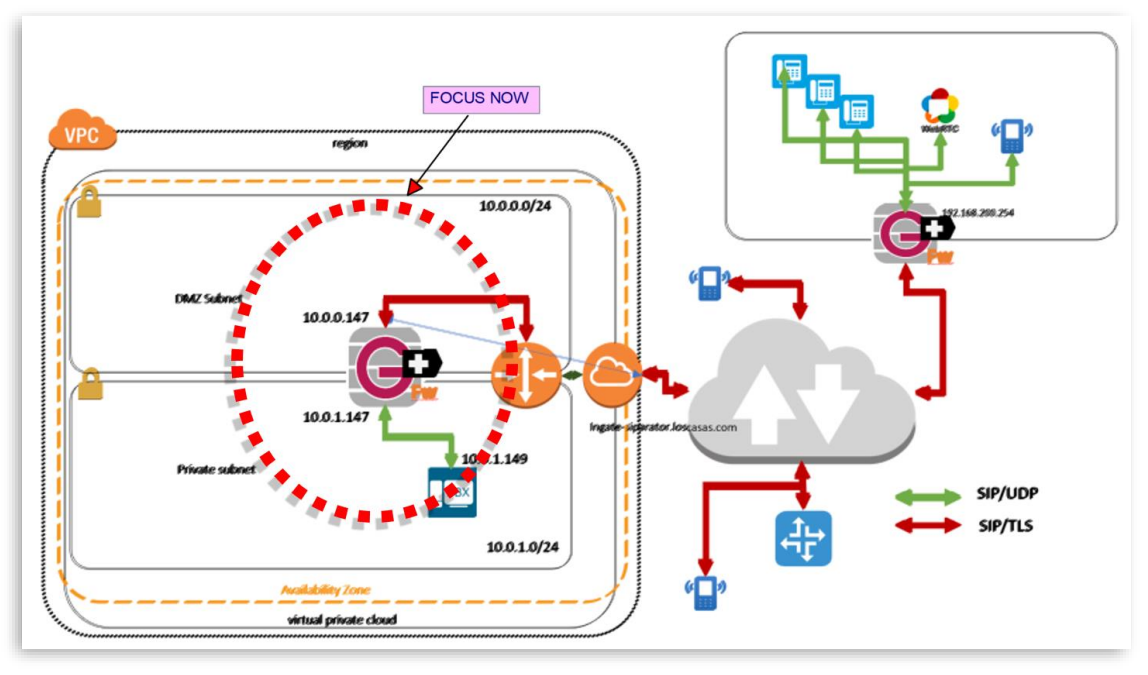

Figure 19

We are going to explain the steps necessary to have a fully configured SIParator at the Data center side. This SIParator will accomplish the following main functionalities:

- Isolate IPPBX from being SIP/Telephony exposed to the Internet.
- Hide internal topology
- Provide Endpoints access to IPPBX telephony resources only via a secure protocol (TLS in this case), without the need of TLS support at the IPPBX
- Enable controlled and policy-based data traffic between endpoints and IPPBX for specialized (NON-Voice related) capabilities (i.e. Provisioning, collaboration, etc...)
- Provide Endpoints Communications between them or with the IPPBX with Secure Media Encryption (SRTP)
- Provide survivability features for remote endpoints in case IPPBX becomes unreachable.
- Provide ITSP (PSTN) connectivity to the IPPBX
- Protect against brute force attacks
- Prevent Intrusion access
- Resolve Near and Far End NAT (FENT) traversal.
- Maximize media flow efficiency and QoS where possible.

# 3.1 Basic Configuration

We will not go over all potential options that can be configured. We assume most of the default configuration values are in place and show only what is needed and not default.

### 3.1.1 Access Control

We have 2 Physical Interfaces. One (eth0) will be used for connecting to "Outside" and will be located in a Subnet (DMX type) with 1-1 NAT to a dedicated public IP address. The second Interface (eth1) will be assigned to "Inside" and will be connected to a LAN Subnet with no direct access to the Internet.

| Administration<br>Basic | Basic<br>Configuration Netw                                                    | vork Rules and<br>Relays<br>DHCP DHCI | SIP<br>SIP SIP Si<br>Traffic Tru<br>P DHCP | IP<br>nks Failover Virtua<br>Net<br>Router Dynamic | l Private<br>works | Quality of<br>Service | Loggi<br>and To | ing<br>pols Aba | ator  |           |               |
|-------------------------|--------------------------------------------------------------------------------|---------------------------------------|--------------------------------------------|----------------------------------------------------|--------------------|-----------------------|-----------------|-----------------|-------|-----------|---------------|
| Configuration           | Control RADIUS SN                                                              | MP Options Serve                      | er Server Status Adv                       | ertisement DNŚ Updo                                | te Certific        | ates TLS #            | Advance         | ed Typ          | e     |           |               |
| Configu                 | iration Allowed                                                                | Via Interface                         | (Help)                                     |                                                    |                    |                       |                 |                 |       |           |               |
| Add new                 | ce or Tunnel Allow       (eth0)      Yes       eth1)      Yes       rows     1 | red Delete Rom                        |                                            | Phy<br>Inter                                       | sica<br>face       | l<br>s                |                 |                 |       |           |               |
| Configu                 | iration Transpor                                                               | t <u>(Help)</u>                       |                                            |                                                    |                    |                       |                 | _               |       |           |               |
| Protoc                  | ol IP Addre                                                                    | ss Port                               | Cert                                       | TLS                                                |                    | Delete R              | low             |                 |       |           |               |
| НТТР                    | eth0 (10.0.0.14                                                                | 80                                    | -                                          | ×  -                                               | ~                  |                       | _               |                 | Ma    | anagem    | ent           |
| HTTPS                   | × -                                                                            | × 443                                 | httpsconfig                                | V TLSv1.x                                          | ~                  |                       | _               |                 | F     | Protocol  | s             |
| SSH                     | ×                                                                              | 22                                    | l                                          | ×                                                  | ~                  |                       |                 |                 |       |           |               |
| Add new                 | rows 1 rows.                                                                   |                                       |                                            |                                                    |                    |                       |                 |                 |       |           |               |
| User A                  | uthentication Fo                                                               | r Web Interfa                         | ce Access (Help                            | <u>)</u>                                           | _                  |                       |                 |                 |       |           | _             |
| • Loca                  | l users                                                                        |                                       |                                            |                                                    |                    | Orig                  | gina            | ating           | g Net | tworks    |               |
| ⊖ RAE                   | IUS database                                                                   |                                       |                                            |                                                    |                    | allo                  | we              | d to            | acco  | ess for   |               |
| 🔿 Loca                  | l users or RADIUS                                                              | database                              |                                            |                                                    |                    |                       | ma              | ana             | geme  | ent       |               |
| Web In                  | terface Access Se                                                              | ettings (Help)                        |                                            |                                                    |                    |                       | <hr/>           |                 |       |           |               |
| Login tim               | eout: 28800 sec                                                                | onds                                  |                                            |                                                    |                    |                       |                 |                 |       |           |               |
| Configu                 | aration Compute                                                                | rs <u>(Help)</u>                      |                                            |                                                    |                    |                       |                 |                 | 4     |           |               |
| No.                     | DNS Name or<br>Network<br>Address                                              | Network<br>Address                    | Netmask / Bits                             | Range                                              | Via IP:            | sec Peer              | SSH             | нттр            | HTTPS | Log Class | Delete<br>Row |
| 1                       | 10.0.0                                                                         | 10.0.0.0                              | 16                                         | 10.0.0.0 -                                         | -                  | ~                     |                 |                 |       | -         | -             |
| 2                       | 192.168.200.0                                                                  | 192.168.200.0                         | 24                                         | 192.168.200.0 -                                    | -                  | ~                     |                 |                 |       | -         |               |
| 2                       |                                                                                | 0.0.0.0                               | 0                                          | 192.168.200.255                                    |                    |                       |                 |                 |       |           |               |
| 3                       | 0.0.0.0                                                                        | 0.0.0.0                               |                                            | 255.255.255.255                                    | -                  |                       |                 |                 |       | -         |               |

Figure 20

# 3.1.2 SIParator Type

Here we make sure SIParator in "SIParator Type in Firewall Mode" is enabled, type is DMZ/LAN and Firewall mode is active.

This guide fully applies also when the device is in SIParator mode (non-Firewall) with minor adjustments. Refer to the Product Manual or contact our Support team if you need additional details.

| Administration                                         | Ba:<br>Configu                  | sic<br>vration            | Network         | Rules a<br>Relay | ind<br>rs Sei  | SIP<br>rvices Traffic | SIP<br>Trunks Failov    | ver Virtual P<br>Netwo | rivate Qua<br>orks Sei | lity of<br>vice | Logging<br>and Tool | About             |
|--------------------------------------------------------|---------------------------------|---------------------------|-----------------|------------------|----------------|-----------------------|-------------------------|------------------------|------------------------|-----------------|---------------------|-------------------|
| Basic<br>Configuration                                 | Access<br>Control               | RADIUS                    | SNMP            | DHCP<br>Options  | DHCP<br>Server | DHCP<br>Server Status | Router<br>Advertisement | Dynamic<br>DNS Update  | Certificates           | TLS             | Advanced            | SIParator<br>Type |
| SIParate                                               | or Typ                          | <mark>e in F</mark> i     | rewal           | l Mode           | (Hel           | <u>p)</u>             |                         |                        |                        |                 |                     |                   |
| Enable     Disable     Disable     Disable     DMZ/LAN | e SIPara<br>e SIPar<br>four dif | ator<br>ator<br>ferent ty | pes of          | SIPara           | tors. Pl       | ease choose           | the one that f          | fits your ne           | eds.                   |                 |                     |                   |
| Firewall                                               | Mode                            | (Help                     | )               |                  |                |                       |                         |                        |                        |                 |                     |                   |
| To switch t Chang Save Ur                              | o SIPar<br>e Opera<br>ndo       | ator mo<br>ational r      | de and<br>node: | l reboot         | : enabl        | e checkbox t          | hen press but           | ton                    |                        |                 |                     |                   |

Figure 21

- Make sure SIParator is enabled
- Select DMZ/LAN option
- Make sure the device is working in Firewall Mode. If not it will show the "SIParator" logo in the top of the GUI and you will need to "change operational mode"

### 3.2 Network configuration

In this section, we review and complete each one of the interfaces IP addressing, DNS and Default gateway. We also name (Networks & Computers) specific IP addresses, subnets or groups of subnets to easy referring to them in other sections.

#### **3.2.1 Networks and Computers**

Here we will name Devices (IPs), Subnets and Groups of subnets to be used later in the configuration:

| Administration Bas<br>Configu<br>Networks and Default<br>Computers Gateway<br>Networks and O | ic<br>ration Network<br>All<br>rs Interfaces NAT<br>Computers | Rules and<br>Relays Services<br>VLAN EthO Eth1 | SIP<br>Traffic Trunks Faile | over Virtual Private<br>Networks<br>els Topology | Quality of Logging<br>Service and Tools | About                     |
|----------------------------------------------------------------------------------------------|---------------------------------------------------------------|------------------------------------------------|-----------------------------|--------------------------------------------------|-----------------------------------------|---------------------------|
| News                                                                                         | C. L.                                                         | Lower                                          | Limit                       | Upper<br>(for IP                                 | · Limit<br>ranges)                      | Later for a CVT A N       |
| Name                                                                                         | Subgroup                                                      | DNS Name<br>or IP Address                      | IP Address                  | DNS Name<br>or IP Address                        | IP Address                              | Interface/ v LAIN         |
| • ІРРВХ                                                                                      | - ~                                                           | 10.0.1.149                                     | 10.0.1.149                  | 10.0.1.149                                       | 10.0.1.149                              | - ~                       |
| Internet                                                                                     | - ~                                                           | 0.0.0.0                                        | 0.0.0.0                     | 255.255.255.255                                  | 255.255.255.255                         | Outside (eth0 untagged) > |
| + Office                                                                                     | ] - 🔍                                                         | 1.00.000                                       | 110 110 1 40                | 1 m 1 m 1 m                                      | 110 110 1 40                            | - · ·                     |
|                                                                                              | - ~                                                           | 192.168.200.0                                  | 192.168.200.0               | 192.168.200.255                                  | 192.168.200.255                         | - ~                       |
| + PrivateLan                                                                                 |                                                               | 10.0.1.0                                       | 10.0.1.0                    | 10.0.1.255                                       | 10.0.1.255                              | - ~                       |
| + PublicLan                                                                                  | - ~                                                           | 10.0.0.0                                       | 10.0.0.0                    | 10.0.255                                         | 10.0.255                                | - ~                       |
| + SipTrunk                                                                                   | Sipstation1 🖂                                                 |                                                |                             |                                                  |                                         | - · ·                     |
|                                                                                              | Sipstation2 🕑                                                 |                                                |                             |                                                  |                                         | - ~                       |
| + Sipstation1                                                                                | - ~                                                           | Forth, Progilies carrie                        | 102129-063                  | Forth, Proglin, card                             | 182 179 46.3                            | Outside (eth0 untagged) > |
| + Sipstation2                                                                                | - ~                                                           | transfer transfer and                          | 162 213 134 142             |                                                  | 162 213 134 142                         | Outside (eth0 untagged) ~ |
| + access                                                                                     | Internet 🗸                                                    |                                                |                             |                                                  |                                         | - · ·                     |
|                                                                                              | Office ~                                                      |                                                |                             |                                                  |                                         | - ~                       |

- IPPBX associated to IPPBX IP address in the Private LAN
- Internet to group all IP address
- Office combining Public IP address of the remote office and internal private subnet
- PrivateLan to associate Private Subnet in the Data Center where the IPPB is located and where SIParator has eth1 connected
- PublicLan to associate Public Subnet in the Data Center where connectivity to Internet and the Outside is located and where SIParator has eth0 connected
- SIPTrunk, combines two SIPTrunk destinations (Used here combined as they belong to the same provider in Failover setup)
- Access, combining Internet and Office under the same name.

# 3.2.2 Defining Outside Interface:

| Administration            | Basic<br>Configura  | tion Network         | Rules and<br>Relays | SIP<br>Services | SIP<br>Traffic Trunks    | Failover   | Virtual Private<br>Networks | Quality of<br>Service | Logging<br>and Tools Al | tuod     |      |
|---------------------------|---------------------|----------------------|---------------------|-----------------|--------------------------|------------|-----------------------------|-----------------------|-------------------------|----------|------|
| Networks and<br>Computers | Default<br>Gateways | All<br>Interfaces NA | T VLAN EI           | h0 Eth1 1       | iterface<br>Status PPPoE | Tunnels To | opology                     |                       |                         |          |      |
| General                   |                     |                      |                     |                 |                          |            |                             |                       |                         |          |      |
| Physical de               | evice: eth          | 10                   |                     |                 |                          |            |                             |                       |                         |          |      |
| This int <mark>erf</mark> | ace is: 🔇           | Active 🔿             | Inactive            |                 |                          |            |                             |                       |                         |          |      |
| Interfac <mark>e</mark> n | ame: Ou             | tside                |                     |                 |                          |            |                             |                       |                         |          |      |
| Directly                  | Connec              | ted Networ           | ks <u>(Help</u>     | )               |                          |            |                             |                       |                         |          |      |
| Ner                       |                     | Address              | DNS                 | Name            | IP                       | Notes      | asla / Dita                 | Network               | Broadcast               | VLAN     | VLAN |
| Ivar                      | пе                  | Туре                 | or IP               | Address         | Address                  | Neur       | IASK / DIUS                 | Address               | Address                 | Id       | Name |
| eth0                      |                     | Static 🗸             | 10.0.0.14           | 7               | 10.0.0.14                | 7 24       |                             | 10.0.0.0              | 10.0.0.255              |          | -    |
| Add new ro                | ows 1               | fows.                |                     |                 |                          |            |                             |                       |                         |          |      |
| Alias (H                  | (alp)               |                      |                     |                 |                          |            |                             |                       |                         |          |      |
| Below are t               | the range           | s from which         | you can s           | elect alias     | es.                      |            |                             |                       |                         |          |      |
| 10.0.0.1-1                | 0.0.0.254           | 1                    | -                   |                 |                          |            |                             |                       |                         |          |      |
|                           | DNS Nor             |                      |                     |                 |                          |            |                             |                       |                         |          |      |
| Name or                   | IP Add              | ress IP Add          | ress Delet          | e Row           |                          |            |                             |                       |                         |          |      |
| Add new ro                | ows 1               | fows.                |                     |                 |                          |            |                             |                       |                         |          |      |
| Proxy A                   | RP (He              | <u>lp)</u>           |                     |                 |                          |            |                             |                       |                         |          |      |
|                           |                     |                      | Prox                | y ARPed         | Network                  |            |                             |                       |                         |          |      |
| Get Netw                  | ork Fro             | m DNS Na<br>Network  | me or<br>Address    | Network         | Address Ne               | tmask / B  | its VLAN Id                 | I VLAN N              | ame Delete              | Row      |      |
| Add new ro                | ows 1               | fows.                |                     |                 |                          |            |                             |                       |                         |          |      |
| Static Ro                 | outing              | (Help)               |                     |                 |                          |            |                             |                       |                         |          |      |
|                           |                     | Routed               | Network             |                 |                          |            | Rou                         | iter                  |                         |          |      |
| DNS I<br>Network          | Name or<br>k Addres | ss Network           | Address             | Netma           | ısk / Bits               | Dynamic    | DNS N<br>or IP Ad           | ame<br>Idress         | IP Address              | Delete R | ow   |
| 0.0.0.0                   |                     | 0.0.0.0              |                     | 0               |                          | - ~        | 10.0.0.1                    |                       | 10.0.0.1                |          |      |
| Add new ro                | ows 1               | fows.                |                     |                 |                          |            |                             |                       |                         |          |      |
| Save Un                   | ido Loc             | k up all IP add      | resses aga          | ain             |                          |            |                             |                       |                         |          |      |

- Remember eth0 interfaces DMZ subnet and maps 1-1 to a Public IP address
- Make eth0 active
- Name eth0 "Outside" for a better identification
- IP address has been assigned as documented in the Solution layout (Figure 19)
- Default gateway (See Static Route) points to 10.0.0.1, which is the gateway provided by the Cloud Service Provider.

# 3.2.3 Defining Inside Interface:

| Administration                                                         | Basic<br>Configurat                                                          | ion Network                             | Rules and<br>Relays         | SIP<br>Services    | SIP<br>Iraffic    | SIP<br>Trunks  | Failover     | Virtual Pi<br>Netwo | rivate<br>rks | Quality ol<br>Service | Loggir<br>and To | ng<br>ols Ab | out  |      |
|------------------------------------------------------------------------|------------------------------------------------------------------------------|-----------------------------------------|-----------------------------|--------------------|-------------------|----------------|--------------|---------------------|---------------|-----------------------|------------------|--------------|------|------|
| Networks and<br>Computers                                              | Default<br>Gateways                                                          | All<br>Interfaces NA                    | T VLAN EthO                 | D Eth1 S           | terface<br>Status | PPPoE          | Tunnels      | lopology            |               |                       |                  |              |      |      |
| General<br>Physical de<br>This interf<br>Interface n<br>Directly       | evice: eth:<br>ace is:<br>name: Insi<br>Connect                              | 1<br>) Active ()<br>de<br>red Networ    | Inactive                    |                    |                   |                |              |                     |               |                       |                  |              |      |      |
| Nar                                                                    | ne                                                                           | Address                                 | DNS I                       | Name               |                   | IP             | Net          | nask / B            | lits          | Networ                | k Broa           | dcast        | VLAN | VLAN |
| eth1                                                                   |                                                                              | Static V                                | 10.0.1.147                  | udress             | 10.0              | 0.1.147        | 24           |                     |               | 10.0.1.0              | ) 10.0.          | 1.255        |      | -    |
| Alias (H)<br>Below are to<br>10.0.1.1-10<br>Name I<br>or<br>Add new ro | Lelp)<br>the ranges<br>0.0.1.254<br>ONS Nam<br>IP Addre<br>ows 1<br>RP (Helt | from which te ess <b>IP Addr</b> frows. | you can sel                 | lect aliase<br>Row | es.               |                |              |                     |               |                       |                  |              |      |      |
| Get Netw                                                               | ork Fron                                                                     | DNS Na<br>Network                       | Proxy<br>me or<br>Address N | ARPed              | Netwo<br>Addres   | ork<br>ss Neti | mask / H     | Bits                | AN Id         | VLAN                  | Name ]           | Delete       | Row  |      |
| Static Ro                                                              | outing (                                                                     | Help)                                   |                             |                    |                   |                |              |                     |               |                       |                  |              |      |      |
|                                                                        | 1                                                                            | Routed Netv                             | vork                        |                    | -                 |                | R            | outer               |               | _                     |                  |              |      |      |
| DNS Na<br>Network                                                      | ame or<br>Address                                                            | Network A                               | ddress Net                  | tmask / H          | Bits D            | ynamio         | DNS<br>or IP | Name<br>Address     | IP Ad         | ldress                | Delete R         | low          |      |      |
| Add new ro                                                             | ows 1<br>do Look                                                             | rows.                                   | resses agair                | n                  |                   |                |              |                     |               |                       |                  |              |      |      |

- Remember eth1 interfaces the LAN the IPPBX
- Make eth1 active
- Name eth1 "Inside" for a better identification
- IP address has been assigned as documented in the Solution layout (Figure 19)
- No default gateway defined here.

After configuring both interfaces you will be able to confirm proper configuration of Default gateway for the system.

| dministration             | Basic<br>Configurat | ion Netwo         | rk Rules<br>Rela | and<br>1ys   | SIP<br>Services | SIP<br>Traffic      | SIP<br>Trunks | Failover | Virtual Pri<br>Networ |
|---------------------------|---------------------|-------------------|------------------|--------------|-----------------|---------------------|---------------|----------|-----------------------|
| Networks and<br>Computers | Default<br>Gateways | All<br>Interfaces | NAT VLA          | N EthO       | ) Eth1          | Interface<br>Status | PPPoE         | Tunnels  | Topology              |
| Main De                   | efault IPv          | v4 Gatew          | vays <u>(I</u>   | <u>Ielp)</u> |                 |                     |               |          |                       |
| Priority                  | Dynamic             | DNS               | S Name           |              | IP              |                     | Interf        | 200      | Delete                |
| 110110                    | Dynamic             | or IP             | Addres           | s            | Addr            | ess                 | Intera        | a.c      | Row                   |
|                           | - ~                 | 10.0.0.1          |                  |              | 10.0.0.         | 1 Ou                | tside (et     | th0) 🗸   |                       |

Figure 25

• Default Gateway is automatically populated as a consequence of the static route defined in eth0.

# 3.2.4 Configuring NAT

As the Ingate will be the default gateway for any device on the Inside (LAN), we will need to enable NATing in the Network section.

| dministration             | Basic<br>Configuration             | rk Rules and<br>Relays Se                       | SIP S<br>ervices Tre                           | SIP SI<br>Iraffic Tru            | IP<br>nks Failover <sup>Vi</sup> | rtual Private Qu<br>Networks S | vality of La<br>iervice an | gging<br>d Tools About                       |                                   |                         |                        |             |
|---------------------------|------------------------------------|-------------------------------------------------|------------------------------------------------|----------------------------------|----------------------------------|--------------------------------|----------------------------|----------------------------------------------|-----------------------------------|-------------------------|------------------------|-------------|
| letworks and<br>Computers | Default All<br>Gateways Interfaces | NAT VLAN EthO                                   | Eth1 Sto                                       | terface<br>status PPI            | PoE Tunnels Top                  | ology                          |                            |                                              |                                   |                         |                        |             |
| NAT                       |                                    |                                                 |                                                |                                  |                                  |                                |                            |                                              |                                   |                         |                        |             |
| Select if pa              | ckets that originate               | from a unit beh                                 | ind the F                                      | From int                         | orface should b                  | a MAT of mine                  | m there are                | cont to a unit behind                        | the To int                        | orface Ontionally a     | ou can also select spe |             |
| networks to               | o be NAT:ed, as we                 | l as the address                                | to use.                                        |                                  | enace should t                   | e IVAL ed wile                 | in uley are                | sent to a unit dennik                        | Tule IO III                       | errace. Optionally j    |                        | ecific      |
| networks to               | o be NAT:ed, as we                 | l as the address                                | to use.                                        |                                  | enace should b                   | e IVAL ed whe                  | in mey are                 | To                                           |                                   | errace. Optionally j    |                        | Bula        |
| networks to<br>No.        | o be NAT:ed, as we                 | l as the address                                | to use.<br>rom<br>Networ                       | ork (optio                       | onal)                            | e IVAL ed whe                  | in they are                | To<br>Net                                    | work (optio                       | onal)                   | NAT As (optional)      | Dele        |
| networks to<br>No.        | o be NAT:ed, as we<br>Interface    | as the address<br>F                             | to use.<br>rom<br>Networ                       | ork (optio                       | onal)<br>Netmask / B             | its Inte                       | erface                     | To<br>Netv<br>DNS Name or                    | work (optic                       | onal)<br>Netmask / Bits | NAT As (optional)      | Dele<br>Rov |
| No.                       | o be NAT:ed, as we<br>Interface    | as the address<br>F<br>DNS Name<br>Network Ad   | to use.<br>rom<br>Networ<br>e or Ne<br>dress A | ork (optio<br>Vetwork<br>Address | mal)<br>Netmask/B                | its Inte                       | erface                     | To<br>Netv<br>DNS Name or<br>Network Address | work (optio<br>Network<br>Address | onal)<br>Netmask / Bits | NAT As (optional)      | Dele<br>Rov |
| No.                       | o be NAT:ed, as we<br>Interface    | l as the address<br>F<br>DNS Name<br>Network Ad | to use.<br>rom<br>Networ<br>e or No<br>dress A | ork (optio<br>Network<br>Address | onal)<br>Netmask / B             | its Outside (                  | erface<br>(eth0) >         | To<br>Network Address                        | work (option<br>Network           | onal)<br>Netmask / Bits | NAT As (optional)      | Dele<br>Rov |

Figure 26

# 3.3 Installing Certificate on Ingate Data Center

This section is already covered in section 2.1.3 (*Installing CA certificate on the* SIParator) and 2.1.4 (*Creating and Installing Server Certificates for SIParator*)

Certificates installed should look like this:

Server Signed Certificate:

| dministration Configu                 | sic<br>vration              | Rules and<br>Relays Se      | SIP SIP<br>ervices Traffic | SIP<br>Trunks Failover Virtual Private Quality of Logging<br>About Service and Tools About                                                                                                    |  |  |  |  |  |  |  |  |
|---------------------------------------|-----------------------------|-----------------------------|----------------------------|----------------------------------------------------------------------------------------------------|--|--|--|--|--|--|--|--|
| Basic Access<br>Configuration Control | RADIUS SNMP                 | DHCP DHCP<br>Options Server | DHCP<br>Server Status      | Router Dynamic<br>Idvertisement DNS Update Certificates TLS Advanced SIParator<br>Type                                                                                                    |  |  |  |  |  |  |  |  |
| Private Certifi                       | Private Certificates (Help) |                             |                            |                                                                                                    |  |  |  |  |  |  |  |  |
| Name                                  |                             | Certificat                  | te                         | Information                                                                                                    |  |  |  |  |  |  |  |  |
| CA Signed TLS                         | Create New                  | / Import                    | View/Downloa               | <ul> <li>Subject: //C=US/ST=FL/L=Coral Springs: O=ingste/CN=ingste-<br/>siparator.loscass.com/emailAddress=emesto@ingste.com</li> <li>Issuer: //C=US/O=Presales Engineering/OU=Certification Authority<br/>/CN=ingste Systems</li> <li>MD5 Fingerprint:</li> <li>SHAI</li> <li>Fingerprint: I</li> <li>Valid from: 2017-08-07 14:47:39</li> <li>Valid fro: 2027-08-05 14:47:25</li> <li>SubjectAlrName: email.emesto@ingste.com, DN5:ingste-<br/>siparator.loscass.com, IP Address:52.7.99.1</li> <li>Subject Kev</li> <li>ID: i</li> <li>Authority Kev</li> </ul> |  |  |  |  |  |  |  |  |

Figure 27

#### CA Certificate:

| Name                | CA<br>Certificate | CACRL       | Information                                                      | De<br>R |
|---------------------|-------------------|-------------|------------------------------------------------------------------|---------|
| Ingate CA Certifica | Change/View       | Change/View | Subject: /C=US/O=Presales Engineering/OU=Certification Authority |         |
|                     |                   |             | /CN=Ingate Systems                                               |         |
|                     |                   |             | Issuer: /C=US/O=Presales Engineering/OU=Certification Authority  |         |
|                     |                   |             | /CN=Ingate System                                                |         |
|                     |                   |             | MD5 Fingerprint: :A7                                             |         |
|                     |                   |             | SHA1 Fingerprint 14 C9B9                                         |         |
|                     |                   |             | Valid from: 2017-                                                |         |
|                     |                   |             | Valid to: 2027-08-                                               |         |
|                     |                   |             | Subject Key                                                      |         |
|                     |                   |             | ID: 6D:AE:2C:BD E                                                |         |
|                     |                   |             | Authority Key                                                    |         |
|                     |                   |             | ID: 6D:AE:2C:BD E                                                |         |

Figure 28

# 3.4 Firewall Configuration - Rules and Relays

As we are using the Ingate SIParator in Firewall mode, a new tab in the GUI shows "Rules and Relays".

We configure not only basic Policies, but also Port Mapping, Relay and routing based on specific needs of the IPPBX platform.

Relay Rules depend on which IPPBX platform is adopted. In our case we use an Open Source platform for illustration purposes.

The following screenshots are specific to this IPPBX and explain what the reason for each relay Rule is.

Here we also use the names we defined in the Network section to point to a device, a subnet, or a group of subnets

Let's see first policy Rules:

| Administration | Ba:<br>Configu | ic<br>ration Network | Rules and SIP<br>Relays Services | SIP SIP<br>Traffic Trunks | Failover Virtual<br>Netw | Private Quality of Logging<br>vorks Service and Tools             | About          |         |               |           |         |                 |
|----------------|----------------|----------------------|----------------------------------|---------------------------|--------------------------|-------------------------------------------------------------------|----------------|---------|---------------|-----------|---------|-----------------|
| Rules Relays   | DHCP<br>Relay  | Services Protocols   | Time<br>Classes                  |                           |                          |                                                                   |                |         |               |           |         |                 |
| Rule<br>No.    | Activ          | e Client             | From IPsec<br>Peer               | Server                    | To IPsec Peer            | Direction                                                         | Service        | Action  | Time<br>Class | Log Class | Comment | t Delete<br>Row |
| 1              | Yes            | access ~             | - ~                              | PrivateLan 💙              | [                        | Indeterminate<br>interface -> Indeterminate<br>interface          | icmp/udp/tcp 💛 | Allow ~ | 24/7 ~        | - ~       |         |                 |
| 2              | Yes            | PrivateLan \vee      | •                                | access ~                  |                          | Indeterminate<br>interface -> Indeterminate<br>interface (NAT:ed) | icmp/udp/tcp ~ | Allow ~ | 24/7 ~        | - ~       |         |                 |

Figure 29

- In this case, for simplicity, we permit flow between access network and the Inside (PrivateLan), for any ports (icmp/udp/tcp), (see *Networks and Computers*)
- Here you can be more specific and restrictive, limiting specific services, or even Time ranges.

Here we define relay Rules. The SIParator is a Full SIP Connect SIP Proxy and can detect and manage Signaling and Media according to the associated standards (i.e. RFC's, etc..). Also, all the firewall added features allows to manage and control any other traffic beyond VoIP. This is useful when other services are located behind the SIParator, not only as extended services in the IPPBX (Such as Collaboration Tools, Management, Provisioning, etc..), but also other services not associated to VoIP (Such as Web Services, ERP's, SQL, etc...).

In our case SIParator/Firewall will be the only NAT gateway available to the Private Lan, so we can limit inbound access and control outbound. This agrees shows ports pagesery for IDPRV related agrees

This screen shows ports necessary for IPPBX related services.

| Web Management          | TCP Port: 80                     |
|-------------------------|----------------------------------|
| Web Management (Secure) | TCP Port: 443                    |
| UCP                     | TCP Ports: 81, 4443, 8001, 8003  |
| SIP Protocol            | UDP Port: 5061                   |
| CHAN_SIP Protocol       | UDP Port: 5060<br>TCP Port: 5061 |
| IAX Protocol            | UDP Port: 4569                   |
| WebRTC                  | TCP Ports: 8088, 8089            |
| Extra Services          |                                  |
| Zulu UC                 | TCP Port: 8002                   |
| XactView                | TCP Ports: 58080, 55050          |
| HTTP Provisioning       | TCP Port: 83                     |
| HTTPS Provisioning      | TCP Port: 1443                   |
| OpenVPN Server          | UDP Port: 1194                   |
| REST Apps (HTTP)        | TCP Port: 84                     |
| REST Apps (HTTPS)       | TCP Port: 3443                   |
| ХМРР                    | TCP Port: 5222                   |
| FTP                     | TCP Port: 21                     |
| TFTP                    | UDP Port: 69                     |

- We do not explain details about all these services.
- This is a list of needed ports as per the IPPBX specs and configuration
- Some are related to Provisioning such as TFTP and FTP, XMPP for instant messaging, etc..

| Here   | is | how   | this | is | included | in  | SIParator  | config | iration         |
|--------|----|-------|------|----|----------|-----|------------|--------|-----------------|
| I ICIC | 10 | 110 W | uno  | 10 | menuaca  | *** | orr arator | comg   | <i>i</i> rau011 |

| Relays (Help)       |           |                           |               |       |                     |           |            |
|---------------------|-----------|---------------------------|---------------|-------|---------------------|-----------|------------|
| Listen '            | Го        | Rela                      | ay To         |       |                     | Allow Acc | ess From   |
| IP Address          | Port      | DNS Name<br>or IP Address | IP<br>Address | Port  | Relay Type          | Network   | IPsec Peer |
| eth0 (10.0.0.147) 🗸 | 21        | 10.0.1.149                | 10.0.1.149    | 21    | TCP port forwarding | access 🗸  | - ~        |
| eth0 (10.0.0.147) 🖂 | 25        | 10.0.1.149                | 10.0.1.149    | 25    | TCP port forwarding | access    | - ~        |
| eth0 (10.0.0.147) ~ | 69        | 10.0.1.149                | 10.0.1.149    | 69    | UDP port forwarding | access ~  | - ~        |
| eth0 (10.0.0.147) 🖂 | 81        | 10.0.1.149                | 10.0.1.149    | 81    | TCP port forwarding | access ~  | - ~        |
| eth0 (10.0.0.147) 🖂 | 83        | 10.0.1.149                | 10.0.1.149    | 83    | TCP port forwarding | access 🗸  | - ~        |
| eth0 (10.0.0.147) 🖂 | 84        | 10.0.1.149                | 10.0.1.149    | 84    | TCP port forwarding | access    | - ~        |
| eth0 (10.0.0.147) 🖂 | 1443      | 10.0.1.149                | 10.0.1.149    | 1443  | TCP port forwarding | access ~  | - ~        |
| eth0 (10.0.0.147) 🖂 | 2001      | 10.0.1.149                | 10.0.1.149    | 2001  | TCP port forwarding | access    | - ~        |
| eth0 (10.0.0.147) 🖂 | 3443      | 10.0.1.149                | 10.0.1.149    | 3443  | TCP port forwarding | access 🗸  | - ~        |
| eth0 (10.0.0.147) 🖂 | 4343      | 10.0.1.149                | 10.0.1.149    | 443   | TCP port forwarding | access    | - ~        |
| eth0 (10.0.0.147) 🖂 | 4443      | 10.0.1.149                | 10.0.1.149    | 4443  | TCP port forwarding | access ~  | - ~        |
| eth0 (10.0.0.147) 🖂 | 5006      | 10.0.1.149                | 10.0.1.149    | 5006  | TCP port forwarding | access ~  | - ~        |
| eth0 (10.0.0.147) 🖂 | 5007      | 10.0.1.149                | 10.0.1.149    | 5007  | TCP port forwarding | access 🗸  | - ~        |
| eth0 (10.0.0.147) 🖂 | 5222      | 10.0.1.149                | 10.0.1.149    | 5222  | TCP port forwarding | access    | - ~        |
| eth0 (10.0.0.147) 🖂 | 8001-8003 | 10.0.1.149                | 10.0.1.149    |       | TCP port forwarding | access ~  | - ~        |
| eth0 (10.0.0.147) ~ | 8080      | 10.0.1.149                | 10.0.1.149    | 80    | TCP port forwarding | access    | - ~        |
| eth0 (10.0.0.147) 🗸 | 8088-8089 | 10.0.1.149                | 10.0.1.149    |       | TCP port forwarding | access 🗸  | - ~        |
| eth0 (10.0.0.147) ~ | 55050     | 10.0.1.149                | 10.0.1.149    | 55050 | TCP port forwarding | access    | - ~        |

- Here specific ports as per IPPBX specs are mapped from the Outside (10.0.0.147) to the IPPBX in the Inside (10.0.1.149).
- Note two ports that are mapped and changed from the origin (4343  $\rightarrow$  443, 8080 $\rightarrow$  80), this is to avoid conflict with ports already in use by the SIParator.
- Also, here we are allowing the mapping when originated from the Network named "access"; you can be restrictive and reduce the originator scope, however.

# 3.5 Sip Services

In this section we show configuration needed to accomplish our original goals. Let's review a simplified layout:

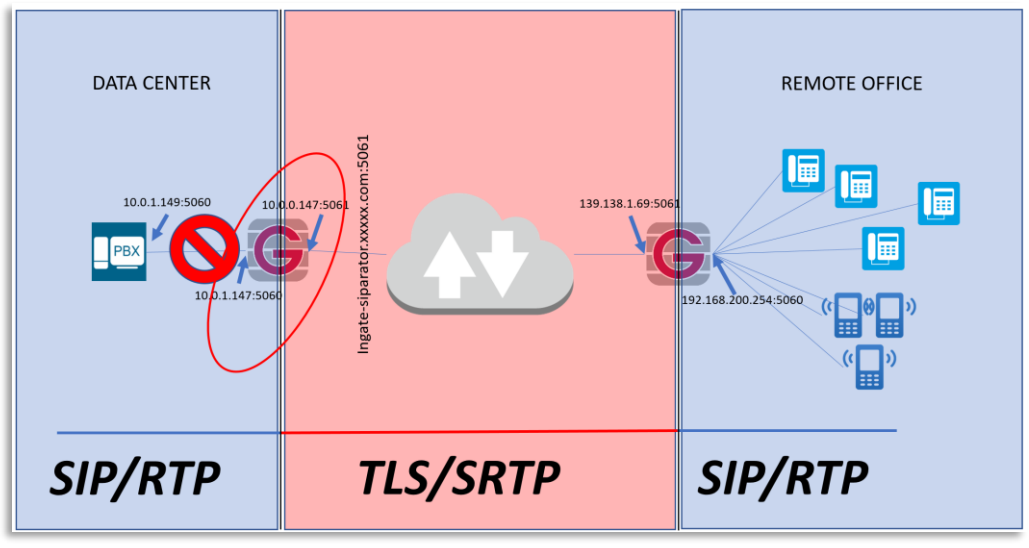

Figure 32

- Data Centre (DC) SIParator is represented on the left side
- Remote Office (RO) SIParator is on the right side
- All VoIP Traffic between IPPBX and DC SIParator, as well as between RO SIParator and endpoints will be SIP/RTP
- VoIP traffic crossing Internet is TLS/SRTP
- We use a domain (Ingate-SIParator.xxxxxx.com) for all registrations, and resolving to the Public IP on the DC SIParator

### 3.5.1 Basic configuration

Here follows basic information such as Transport Protocols, Ports, SIP destinations to monitor, etc.

Ensure the SIP Module is enabled, assign ports associated to SIP/UDP and SIP/TLS.

| Administration Basic Network Rules and SIP SIP Services Traffic Trunks Failover Virtual Private Networks                                                                                                    | Quality of Logging About and Tools                                    |         |
|----------------------------------------------------------------------------------------------------|-----------------------------------------------------------------------|---------|
| Signaling         Media         Sessions         Remote SIP         VolP         VolP Survival           Basic         Encryption         Interoperability         and Media         Connectivity         Survival         Status |                                                                       |         |
| SIP Module (Help)                                                                                                    |                                                                       |         |
| Enable SIP module     Disable SIP module                                                                                                    |                                                                       |         |
| SIP Signaling Access Control (Help)                                                                                                    | SIP Logging (Help)                                                    |         |
| Specify the networks and computers from which the firewall accepts SIP Signaling.                                                                                                    | Log class for SIP<br>signaling: packets:                              |         |
| SIP Signaling Ports (Help)                                                                                                    | Local V<br>Log class for SIP Log class for SIP                        |         |
| Delete                                                                                                    | license messages: errors:                                             |         |
| Active Port Transport Intercept Comment Row                                                                                                    | Local V Local V                                                       |         |
| Yes     5060     UDP     Yes     Standard SIP port                                                                                                    | Log class for SIP media Log class for SIP debi<br>messages: messages: | ug      |
| Yes V 5061 TLS V Yes Non Standard TLS port                                                                                                    | Local V Local V                                                       |         |
| Add new rows 1 rows.                                                                                                    | Log class for SIP<br>IDS/IPS:                                         |         |
| SIP Media Port Range (Help)                                                                                                    | Local                                                                 |         |
| Ports: 58024 - 60999                                                                                                    | Hide sensitive data: 🖲 Yes 🔿 No                                       |         |
| Public IP Address for NATed firewall (Help)                                                                                                    | SIP Servers To Monitor (Help)                                         |         |
| DNS Name<br>DNS Name<br>IP Address                                                                                                    | Server Port Transport Row                                             | ie<br>r |
| or Ir Address                                                                                                    | trunk1.freepbx.co                                                     | 4       |
|                                                                                                    | trunk2.freepbx.co                                                     |         |
|                                                                                                    | 10.0.1.149                                                            |         |
|                                                                                                    | ingate.com                                                            |         |
|                                                                                                    | Add new rows 1 rows.                                                  |         |

- Enable the SIP module to be able to configure all SIP associated attributes. In some cases, you might want to use Ingate as a Firewall only.
- In SIP Signaling access control you can limit SIP to specific networks. Here you can use Network Group Names defined previously.
- We will use 5060 and 5061 ports for SIP over UDP and TLS respectively.
- SIP Servers to monitor is an easy way to establish a permanent SIP ping (SIP OPTIONS packet) to confirm destinations are listening SIP. SIP Status tab will show the result of this monitoring.
- In our case, as SIParator is in the DMZ, with a dedicated Public IP address NAT 1-1, we need to manually add the FQDN or IP address. This will help in proper manipulation of headers when traversing the Firewall.

# 3.5.2 Signaling Encryption

As shown previously (see *Figure 32*) we will use TLS encryption for all signaling traffic crossing the Internet.

Here we show what needs to be setup. Notice we will use TLS certificates already created (See *Installing CA certificate on the* SIParator and *Creating and Installing Server Certificates for SIParator*).

| Administration Basic<br>Configuration                               | Network Rules and<br>Relays  | SIP<br>Services            | SIP<br>Traffic Ti               | SIP<br>runks    | Failover Virtu<br>Ne    | al Private<br>tworks | Qualit<br>Servi |
|---------------------------------------------------------------------|------------------------------|----------------------------|---------------------------------|-----------------|-------------------------|----------------------|-----------------|
| Basic Signaling Media<br>Encryption Encryption                      | Interoperability and M       | ions Ren<br>Aedia Con      | note SIP<br>nectivity S         | VoIP<br>urvival | VoIP Survival<br>Status |                      |                 |
| SIP Transport (Hell)<br>Enable signaling en<br>Disable signaling en | eryption<br>cryption         |                            |                                 |                 |                         |                      |                 |
| TLS CA Certificat                                                   | es <u>(Help)</u>             | Chec                       | k Serve                         | r Don           | nain Match              | ( <u>Help)</u>       |                 |
| CA<br>Ingate CA Certificate<br>Add new rows 1                       | Delete<br>Row                | Check i<br>certific:<br>Ye | if the serv<br>ate:<br>is () No | ver do          | main matche             | s the                |                 |
| TLS Connections C                                                   | On Different IP A            | ddress                     | es <u>(Help</u>                 | )               |                         |                      |                 |
| IP Address                                                          | Own Certificate              | Use<br>CN<br>FQDN          | Require<br>Client<br>Cert       | e               | TLS                     | De                   | elete<br>low    |
| eth0 (10.0.0.147) 🗸                                                 | CA Signed TLS 🖂              | No 🖂                       | No 🗸                            | TLS             | v1.x & SSLv3.           | 0 🗸                  |                 |
| Add new rows 1                                                      | rows.                        |                            |                                 |                 |                         |                      |                 |
| Making TLS Conn                                                     | ections ( <u>Help)</u>       |                            |                                 |                 |                         |                      |                 |
| Default own certificate                                             | : Use TLS:<br>TLSv1.x & SSLv | /3.0 🗸                     |                                 |                 |                         |                      |                 |

Figure 34

- Make sure Signaling Encryption is enabled
- Add to the TLS CA certificates Table, the CA Certificate we created before.
- Associate the Signed Certificate we created before to the Outside the Interface (eth0)
- Select TLS Protocol including TLSv1.x. SSLv3.0 adds additional backward compatibility with certain clients, although this is considered a security compromise as this protocol is broken (not recommended)
- Default own certificate can be left blank, or just use the same for any TLS connection in other IP addresses.

• Check Server domain match can be enabled if you want extra validation that Domain Matches with Certificate.

### 3.5.3 Media Encryption

As shown in the simplified diagram (see *Figure 32*), we enforce SRTP (Secure RTP) in media crossing the Internet.

| Administration | Basic<br>Configuration                                   | work Rules and SIP<br>Relays Services | SIP SIP<br>Traffic Trunks Failov             | er Virtual Priva<br>Networks |
|----------------|----------------------------------------------------------|---------------------------------------|----------------------------------------------|------------------------------|
| Basic Signalir | ng <mark>Media</mark><br>on <mark>Encryption</mark> Inte | roperability Sessions Ro              | emote SIP VoIP VoIP<br>nnectivity Survival S | Survival<br>tatus            |
| Media E        | ncryption (He                                            | <u>lp)</u>                            |                                              |                              |
| Enable         | media encryption                                         | n                                     |                                              |                              |
| O Disable      | e media encryptic                                        | n                                     |                                              |                              |
| SIP Mee        | dia Encryption                                           | Policy (Help)                         |                                              |                              |
| No.            | Media                                                    | Suite Requiremen                      | ts Allow                                     | Delete                       |
| 1              | Internet                                                 | SPTP                                  |                                              | Kow                          |
| 2              | Privatel an                                              | Cleartext                             | Yes V                                        |                              |
| Add new r      | ows 1 rows<br>Encryption Po                              | blicy <u>(Help)</u>                   |                                              |                              |
| Suite requ     | irements:                                                | Allow transcoding:                    |                                              |                              |
| Cleartext      | ~                                                        | ◉ Yes ○ No                            |                                              |                              |
| -              |                                                          |                                       |                                              | _                            |
| Require        | TLS (Help)                                               |                                       |                                              |                              |
| Requir         | re TLS for all cry                                       | ptos but cleartext                    |                                              |                              |
| • Do no        | t require 1LS                                            |                                       |                                              |                              |
| RTP Pr         | o <b>file</b> <u>(Help)</u>                              |                                       |                                              |                              |
| ○ Prefer       | RTP/SAVP (sde                                            | scriptions)                           |                                              |                              |
| Prefer         | RTP/AVP (clear                                           | text and legacy encryp                | tions)                                       |                              |
| () Prefer      | RTP/AVP (toget                                           | her with sdescriptions)               |                                              |                              |

- Enable media Encryption
- All traffic on the Internet will use SRTP and allow transcoding. It is important to consider the case when SIP trunks don't support SRTP and they are connected via the Internet you need to be specify destination networks where SRTP is not support and avoid overlapping.
- All traffic going to the PBX or Private Lan will be unencrypted (cleartext) and transcoding is allowed

• All remaining parameters can be left default.

## 3.5.4 Remote SIP Connectivity

Here we add all needed setup to enable remote endpoints to register and connect with SIParator and then the IPPBX.

Here we will adjust anything needed to prevent problems generated by NAT in the far end.

| Administration Basic<br>Configuration Network Rules ar<br>Relays                                                                                                    | nd SIP SIP SIP SIP Failover Virtual Pri<br>Services Traffic Trunks Failover Networ                                        |
|----------------------------------------------------------------------------------------------------|----------------------------------------------------------------------------------------------------|
| Basic Encryption Media Interoperability and                                                                                                    | essions Remote SIP VoIP VoIP Survival<br>ad Media Connectivity Survival Status                                            |
| STUN Server (Help)<br>Enable STUN server<br>Disable STUN server                                                                                                    |                                                                                                    |
| Remote NAT Traversal (Help) <ul></ul>                                                                                                    |                                                                                                    |
| IP address for remote clients:<br>                                                                                                    | Forward signaling from IP address:                                                                                        |
| NAT keepalive method:<br><ul> <li>Use OPTIONS</li> <li>Use short registration times</li> <li>Use both OPTIONS and short registration times</li> <li>Use neither OPTIONS nor short registration times</li> </ul>                                                                                                    | Media Route:<br>Route media directly between<br>clients behind the same NAT<br>Always route media through the<br>firewall |
| NAT timeout for UDP:<br>20 seconds<br>NAT timeout for TCP:                                                                                                    |                                                                                                    |
| Unconditional NAT Traversal (E)           O Always use Remote NAT Traversal           Image: Image: Only use Remote NAT Traversal with the second second secon | Ielp)<br>hen client looks NATed                                                                                           |

Figure 36

- In our case we will not use STUN for NAT traversal. In most scenarios it isn't needed, and more relates to traversing local NAT when interchanging UDP traffic with remote devices
- We will, however, enable Remote NAT Traversal.
- Optionally, but not in our case, you can associate a different Interface and Port to listen for SIP from remote endpoints. This separates SIP listening from the standard port defined in SIP Basic Configuration

- When Possible, the SIParator can identify calls between endpoints behind the same NAT. Unless the IPPBX enforces SIP relay thru its Media server, this will allow to keep media traffic local between endpoints.
- Unconditional NAT traversal we use it only when endpoints are NATed.

### 3.5.5 VoIP Survival

This is one of the most valuable features included in the SIParator/Firewall. We enable it in the DC SIParator to provide a first level of survival if the IPPBX behind becomes unreachable.

We later do the same in the RO SIParator to provide also autonomous local Survival at the remote office.

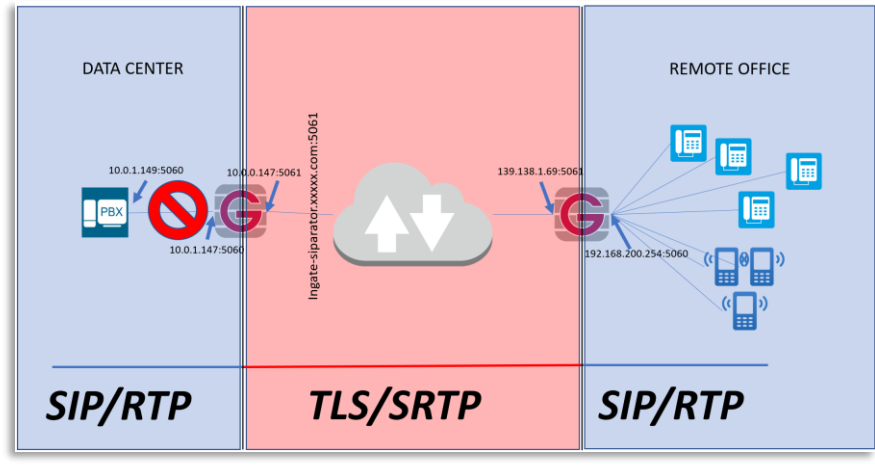

Figure 37

SIParator Survivability is unique compared with similar offerings in the market. Some of the reasons are:

- No extra configuration is needed in the endpoints. Other implementations require phones to use the SBC as a secondary Proxy/Registrar
- You control how and how long Authentication cache will be kept until IPPBX returns.
- You can route outbound calls from endpoints to failover devices (i.e. a Failover PSTN gateway)
- In the RO SIParator, you don't even need to configure any SIP additional features. Any SIP Traffic from registered endpoints traversing the SIParator/Firewall is automatically detected and logged to be able to manage any Proxy outage.
- You can define which Domains will be monitored and provided with Survival capabilities.
- More than one Domain can be managed at the same time in the same location. This is helpful in multitenant environments on Hosted PBX with more than one PBX.

| Basic Signaling Med<br>Encryption Encryp                                                                      | ia<br>tion Interoperabilit       | Sessions<br>y and Media                               | Remote SIP<br>Connectivity                         | VolP<br>Survival   | VoIP Survival<br>Status |  |
|----------------------------------------------------------------------------------------------------|----------------------------------|-------------------------------------------------------|----------------------------------------------------|--------------------|-------------------------|--|
| VoIP Survival (<br>Enable VoIP Sur<br>Disable VoIP Survival<br>Disable VoIP Survival<br>Disable VoIP Survival | <u>Help)</u><br>rvival<br>rvival |                                                       |                                                    |                    |                         |  |
| Server Check I                                                                                                | interval I<br>mds I              | Domains T<br>Domain Na<br>ngate-sipara<br>dd new rows | o Monitor<br>me Me<br>tor Display                  | thod<br>name ×     | Delete Row              |  |
| Registrations<br>Re-REGISTER int<br>30 seco                                                                   | erval during surv<br>mds         | vival mode:                                           | Time to st                                         | tore subs          | criber data:<br>'s      |  |
| PSTN Gateway                                                                                                  | /S <u>(Help)</u>                 | PSTN I                                                | Numbers                                            | (Help)             |                         |  |
| Domain/IP<br>Address<br>Add new rows 1                                                                        | Delete<br>Row<br>rows.           | Local are<br>Maximun<br>(not inclu                    | a code:<br>1 length of l<br>ding area co<br>digits | local pho<br>ode): | ne numbers              |  |

Figure 38

- First enable VoIP Survival
- Define the check frequency (This value must be shorter than SIP Blacklist Interval in the Session and Media tab).
- Add the Domain name to check. You can add more domains if needed.
- Include registration frequency. This increases the registration frequency when in Survival mode. This helps to detect when service returns to normal operation quickly.
- Subscriber data can be kept for several days. This time should be decided based on your expectation of maximum time system could be down.
- The method to use in most cases is Display Name. This means that Subscriber data will be obtained from the Display Name in the SIP header.

# 3.6 SIP Trunks

In our exercise we have 3 ITSP's, wherein one of them has two destinations for failover.

We will use one of the most powerful and simplified features in Ingate SIParator/Firewall SIP Trunk pages.

A SIP Trunk Page defines a path that connects an ITSP with an IPPBX with specific configuration needs.

A single IPPBX could be the destination for several ITSP Trunks, and also the same ITSP Trunk can be used by more than one destination IPPBX (i.e. DID's define which IPPBX should receive the call).

Here we show only configuration for one of the SIP Trunks:

| inGate Firewall AWS In                                                        | gate 6.0.1GA 10.0.0.147                                       | Log Out                                       |
|-------------------------------------------------------------------------------|---------------------------------------------------------------|-----------------------------------------------|
| Administration Basic<br>Configuration Network Rules and SIP<br>Relays Service | es Traffic SIP<br>Trunks Failover Virtual Private<br>Networks | Quality of Logging<br>Service and Tools About |
| View trunk: SIP Trunk 1: Sipstation1; IPPBX 🗹                                 | Goto SIP Trunk page                                           |                                               |
| SIP Trunk 4 (Help)                                                            |                                                               |                                               |
| Enable SIP Trunk                                                              |                                                               |                                               |
| O Disable SIP Trunk                                                           |                                                               |                                               |
| SIP Trunking Service (Help)                                                   |                                                               |                                               |
| O Use parameters from other SIP trunk                                         |                                                               |                                               |
| Define SIP trunk parameters                                                   |                                                               |                                               |
| Carries name:                                                                 | Color I                                                       | (Things description would                     |
| Service name.                                                                 | 30.6                                                          | (Conque descriptive rame)                     |
| Partrict to calls from:                                                       |                                                               | (L' = No restriction)                         |
| Outbound Prosv                                                                |                                                               | (FODN or IP address)                          |
| Use alias IP address:                                                         | L                                                             | (Forces this source address from our side)    |
| Outbound Gateway:                                                             |                                                               | ('-' = Use Default Gateway)                   |
| Signaling Transport:                                                          |                                                               | ('-' = Automatic)                             |
| Port number:                                                                  |                                                               | (                                             |
| From header domain:                                                           | Provider domain                                               |                                               |
| Host name in Request-URI of incoming calls:                                   |                                                               | (Trunk ID - Domain name)                      |
| Remote Trunk Group Parameters (RFC 4904);                                     |                                                               |                                               |
| Used as:                                                                      | • v                                                           | ('-' = Don't use TGP)                         |
| Local Trunk Group Parameters (RFC 4904):                                      |                                                               |                                               |
| Used as:                                                                      | . v                                                           | ('-' = Don't use TGP)                         |
| Preserve Max-Forwards:                                                        | No V                                                          |                                               |
| Relay media:                                                                  | No Y                                                          |                                               |
| Exactly one Via header:                                                       | No 🗸                                                          |                                               |
| 'gin' registration (RFC 6140):                                                | No 🗸                                                          |                                               |
| Hide Record-Route:                                                            | No 🗸                                                          |                                               |
| Show only one To tag:                                                         | No 🗸                                                          |                                               |
| SIP 3xx redirection to provider domain:                                       | No \vee                                                       |                                               |
| SIP 3xx redirection to caller domain:                                         | No \vee                                                       |                                               |
| Route incoming based on:                                                      | To header 🗸 🗸                                                 |                                               |
| Service Provider domain is trusted:                                           | No 🗸                                                          | (For P-Asserted-Identity)                     |
| Use P-Preferred-Identity:                                                     | No 🗠                                                          | (Instead of P-Asserted-Identity)              |
| Forward outgoing REFER:                                                       | No 🗸                                                          |                                               |
| Max simultaneous calls:                                                       |                                                               | (Call Admission Control)                      |
| Max simultaneous calls per Trunk Line:                                        |                                                               |                                               |

Figure 39

Previous figure corresponds only to the ITSP side of the Trunk Page.

• This Trunk Page associates a carrier trunk named "Sotel" with the IPPBX in the Private Subnet. Use the "help" link to get a full explanation for each parameter

- You should adjust parameters and interop attributes based on your ITSP requirements.
- You can control for example maximum simultaneous calls in the SIP trunk or limit per Trunk Line (A trunk Line in this case could be a DID)

Outgoing Calls are sent to a specific SIP Trunk page via Forward to in the Dial Plan. The from header in an outgoing call is searched for a match in the Dial Plan page Fromcolumns.

Incoming Calls from the ITSP are first scanned through the Incoming Trunk Match columns and only sent to the Dial Plan if no match is found.

Use "Help" links to obtain detailed information.

| Mai           | n Trunl             | k Line (Help)        |                          |                      |                                                             |                  |                                                |                                                |                                                       |               |
|---------------|---------------------|----------------------|--------------------------|----------------------|-------------------------------------------------------------|------------------|------------------------------------------------|------------------------------------------------|-------------------------------------------------------|---------------|
|               | Des                 |                      | Outgoing                 | g Calls              |                                                             | Authe            | ntication                                      | Incoming                                       | g Calls                                               |               |
| NO.           | Reg                 | Enable               | Display Name             | User Name            | Identity                                                    | User ID          | Password                                       | Incoming Trunk Match                           | Forward to                                            |               |
| 1             | Yes 🗸               | registartion         |                          | 0291 A               | attributes                                                  | 0291             | Change Password                                |                                                |                                                       |               |
| _             |                     |                      |                          |                      |                                                             |                  |                                                | -                                              |                                                       |               |
| PBX           | Lines               | (Help)               |                          |                      |                                                             |                  |                                                |                                                |                                                       |               |
|               | PBX Lines (Help)    |                      |                          |                      |                                                             |                  |                                                |                                                |                                                       |               |
|               |                     |                      | Outgoing                 | g Calls              |                                                             | Authe            | entication                                     | Incomi                                         | ng Calls                                              | Data          |
| No.           | Reg                 | From PBX Number/User | Outgoing<br>Display Name | g Calls<br>User Name | Identity                                                    | Autho<br>User ID | entication<br>Password                         | Incomi<br>Incoming Trunk Match                 | ng Calls<br>Forward to PBX<br>Account                 | Delete<br>Row |
| No.           | Reg<br>No ~         | From PBX Number/User | Outgoing<br>Display Name | g Calls<br>User Name | Identity                                                    | Authe<br>User ID | entication<br>Password<br>Change Password      | Incomi<br>Incoming Trunk Match<br>0291         | ng Calls<br>Forward to PBX<br>Account<br>0291         | Delete<br>Row |
| No.<br>6<br>7 | Reg<br>No ~<br>No ~ | From PBX Number/User | Outgoing<br>Display Name | g Calls<br>User Name | Identity<br>Inbound DID rounting.<br>Destination in the PBX | Authe<br>User ID | Password<br>Change Password<br>Change Password | Incomi<br>Incoming Trunk Match<br>0291<br>0292 | ng Calls<br>Forward to PBX<br>Account<br>0291<br>0292 | Delete<br>Row |

#### Figure 40

- If the SIP Trunk requires implicit registration you need to enable it here
- You can load Authentication credentials that will be used for registration and call authentication challenges
- Incoming DID's can be routed to specific UA inside the IPPBX

| Setup for the PBX (Help)                             |                        |                                                                                                    |                           |              |                                                            |  |  |  |  |
|------------------------------------------------------|------------------------|----------------------------------------------------------------------------------------------------|---------------------------|--------------|------------------------------------------------------------|--|--|--|--|
| Use PBX from other SIP trunk Define PBX settings     | IPP<br>from            | IPPBX can be defined here, or you can choose<br>from an existing IPPBX defined in another Trunk<br>Page |                           |              |                                                            |  |  |  |  |
| PBX Name: IPPBX                                      | (Uni                   | ique descriptive name,                                                                                  |                           |              |                                                            |  |  |  |  |
| Use alias IP address: - 🗸                            | (For                   | rces this source addres                                                                                 | s from our side)          |              |                                                            |  |  |  |  |
|                                                      | Auth                   | entication                                                                                              | PBX IP A                  | ddress       |                                                            |  |  |  |  |
| PBX Registration SIP Address                         | User ID                | Password                                                                                                | DNS Name<br>or IP Address | IP Address   | PBX Domain Name                                            |  |  |  |  |
|                                                      |                        | Change Password                                                                                         | 10.0.1.149                | 10.0.1.149   |                                                            |  |  |  |  |
| (At least one of PBX Registration, IP ad             | ddress or Doma         | in Name is required to                                                                                  | locate the PBX)           |              |                                                            |  |  |  |  |
| PBX Network:<br>Signaling transport:<br>Port number: | IPPBX<br>UDP ~<br>5060 | <ul><li>✓</li><li>]</li></ul>                                                                           | ('-' = Aut                | omatic)      | IPPBX IP<br>Address<br>located in the<br>Private<br>subnet |  |  |  |  |
| Match From Number/User in field:                     | From UF                | য                                                                                                    | ~                         |              |                                                            |  |  |  |  |
| Common User Name suffix:                             |                        |                                                                                                    |                           | _            |                                                            |  |  |  |  |
| To header field:                                     | ame a:                 | s Request-URI 🖂                                                                                         |                           |              | Adjust Parameters                                          |  |  |  |  |
| Forward incoming REFER:                              | No                     |                                                                                                    |                           | IF           | PPBX requirements                                          |  |  |  |  |
| Remote Trunk Group Parameters u                      | sage: -                |                                                                                                    | ('-' = Dor                | ı't use TGP) |                                                            |  |  |  |  |
| Local Trunk Group Parameters usa                     | ge: -                  |                                                                                                    | ✓ ('-' = Dor              | ı't use TGP) |                                                            |  |  |  |  |

Figure 41

• Here you associate a new PBX to the Trunk Page or refer to an existing PBX.

- Configure the PBX IP address. In our case, 10.0.1.149 is located in the Private Subnet
- Complete the remaining parameters associated with the IPPBX. In our case, using an Open Source PBX, default values will be enough.

You can repeat similar steps for the remaining SIP Trunk pages.

For detailed explanation of SIP Trunking *see <u>Sip Trunking Configuration using the</u> <u>SIP Trunk Page</u>* 

# 3.7 SIP Traffic

In this section, we address specifics related to Call Control and Call Flow.

SIP (Session Initiation Protocol) is a protocol for creating and terminating various media stream sessions over an IP network. It is for example used for Internet telephone calls and distribution of video streams.

SIP takes care of the initiation, modification and termination of a session with one or more participants. The protocol makes it possible for the participants to agree on what media types they should share. You can find more information in RFC 3261.

These SIP functions are configured in the SIP Traffic section:

- Allowed SIP methods
- Filtering of SIP signaling
- Local SIP domains
- SIP users
- SIP user authentication
- RADIUS accounting for SIP
- Routing of outgoing SIP requests
- Routing of incoming SIP requests
- SIP IDS/IPS

We address only the ones that define call behavior and add value to secure the service

### 3.7.1 Allowed SIP Methods

This section allows us to control, limit and restrict all SIP traffic to a specific set of Methods. In our case we leave it with default values.

Incoming SIP packets are matched on Method and Traffic to. Select in the "Allow" column whether the Firewall should process the packet.

Choose in the Auth column whether processing the packet should require authentication.

| l | Administra     | tion Cor  | Basic<br>nfiguration | Network Rul<br>R                 | es and<br>elays Se | SIP<br>ervices | SIP<br>Traffic | SIP<br>Trunks | Failove | r Virt<br>N     |
|---|----------------|-----------|----------------------|----------------------------------|--------------------|----------------|----------------|---------------|---------|-----------------|
| L | ogged in       | ı as adm  | nin (Full A          | Access) using                    | local pa           | sswoi          | r <b>d</b> .   |               |         |                 |
|   | SIP<br>Methods | Filtering | Local<br>Registrar   | Authentication<br>and Accounting | SIP<br>Accounts    | Dial<br>Plan   | Routing        | SIP<br>Status | IDS/IPS | IDS/IF<br>Statu |

### SIP Methods (Help)

Please note that the SIP methods ACK and CANCEL cannot be authenticated a SIP RFC.

| Method    | Traffic To | Allow                                                                        | Auth                                                          | Delete Row |
|-----------|------------|------------------------------------------------------------------------------|---------------------------------------------------------------|------------|
| BYE       | Both ~     | Yes $\!\!\!\!\!\!\!\!\!\!\!\!\!\!\!\!\!\!\!\!\!\!\!\!\!\!\!\!\!\!\!\!\!\!\!$ | No ~                                                          |            |
| FEATURE   | Both ~     | Yes ~                                                                        | No 🗠                                                          |            |
| INFO      | Both ~     | Yes $\vee$                                                                   | No 🗠                                                          |            |
| INVITE    | Both ~     | Yes ~                                                                        | No ~                                                          |            |
| MESSAGE   | Both ~     | Yes $\!\!\!\!\!\!\!\!\!\!\!\!\!\!\!\!\!\!\!\!\!\!\!\!\!\!\!\!\!\!\!\!\!\!\!$ | No ~                                                          |            |
| NOTIFY    | Both ~     | Yes 🗠                                                                        | No 🗠                                                          |            |
| OPTIONS   | Both ~     | Yes $\vee$                                                                   | No 🗠                                                          |            |
| PRACK     | Both ~     | Yes ~                                                                        | No ~                                                          |            |
| PUBLISH   | Both ~     | Yes $\!\!\!\!\!\!\!\!\!\!\!\!\!\!\!\!\!\!\!\!\!\!\!\!\!\!\!\!\!\!\!\!\!\!\!$ | No 🗠                                                          |            |
| REFER     | Both ~     | Yes 🗠                                                                        | No 🗠                                                          |            |
| REGISTER  | Both ~     | Yes 🗵                                                                        | Yes $ \! \! \! \! \! \! \! \! \! \! \! \! \! \! \! \! \! \! $ |            |
| SERVICE   | Both ~     | Yes 🗠                                                                        | No ~                                                          |            |
| SUBSCRIBE | Both ~     | Yes 🖂                                                                        | No 🗠                                                          |            |
|           | Both ~     | Yes ~                                                                        | No ~                                                          |            |

Figure 42

### 3.7.2 Filtering

Under Filtering, you can filter out SIP requests based on various criteria. Filter based on sender IP address (Sender IP Filter Rules), sending and receiving SIP user (Header Filter Rules), or content type (Content Types).

| ministration         | Basic<br>Configuration  | Network Rule<br>Re               | is and<br>lays So | SIP<br>ervices | SIP<br>Traffic | SIP<br>Trunks | Failove | er Virtua<br>Net  | l Priva<br>works | te Quality<br>Servio |
|----------------------|-------------------------|----------------------------------|-------------------|----------------|----------------|---------------|---------|-------------------|------------------|----------------------|
| SIP<br>Aethods Filte | Local<br>ring Registrar | Authentication<br>and Accounting | SIP<br>Accounts   | Dial<br>Plan   | Routing        | SIP<br>Status | IDS/IPS | IDS/IPS<br>Status | SIP<br>Test      | SIP<br>Test Status   |
| Sender I             | P Filter Ru             | les <u>(Help)</u>                |                   |                |                |               |         |                   |                  |                      |
| No.                  | From<br>Network         | Action                           | Del<br>Ro         | ete<br>w       | Def            | ault F        | olicy F | for SIP           | Req              | luests               |
| 1                    | IPPBX                   | Process all                      | <u> </u>          |                | OL             | local o       | l only  |                   |                  |                      |
| 2                    | PrivateLan              | Process all                      | <u>~</u> 🗆        |                | • R            | leject a      | all     |                   |                  |                      |
| 3                    | SipTrunk                | Process all                      | <u> </u>          |                |                |               |         |                   |                  |                      |
| 4                    | ingate                  | Process all                      | <u> </u>          |                |                |               |         |                   |                  |                      |
| 5                    | Office                  | Process all                      | <u> </u>          |                |                |               |         |                   |                  |                      |
| Add new ro           | ows 1 ro                | WS.                              |                   |                |                |               |         |                   |                  |                      |

Figure 43

- Sender IP Filter allows to limit SIP traffic only from the networks listed. You can Allow or restrict based on the "Action". The choices are **Process all**, which handles all requests regardless of destination, **Local only**, which only handles requests to **Local SIP Domains** (entered on the **Local Registrar** page), and **Reject all**, which doesn't handle any requests at all.
- Define a Default policy that will apply to any traffic not covered by the rules. In our case we will reject any other traffic.

| Preloaded Route Rules (Help)       |                                                                                 |
|------------------------------------|---------------------------------------------------------------------------------|
| No. From Network Action Delete Row | Default Policy For Preloaded Routes                                             |
| Add new rows 1 rows.               | <ul> <li>Reject</li> <li>Authenticate</li> <li>Remove</li> <li>Allow</li> </ul> |

#### Figure 44

• By default, the unit rejects preloaded routes that do not point to itself. However, certain scenarios may require a preloaded route set.

| Block SIP Traffic to NAT                                                                                                    | ed Networks (Help)        |                              |
|----------------------------------------------------------------------------------------------------|---------------------------|------------------------------|
| Allow SIP traffic directly                                                                                                    | to NATed networks         |                              |
| Block SIP traffic directly to the second second | to NATed Networks         |                              |
| Policy for Signaling and I                                                                                                    | Madia on different No     | tworks (Holp)                |
| Allow Signaling and Med                                                                                                    | in on different Networks  | works <u>(rieip)</u>         |
| Reject Signaling and Med                                                                                                    | lia on different Networks |                              |
| <u> </u>                                                                                                    |                           |                              |
| Content Type Filter Rule                                                                                                    | es ( <u>Help)</u>         |                              |
| Content Type Allowed Do                                                                                                    | elete Row                 |                              |
| */* Yes ~                                                                                                    |                           |                              |
| application/SOAF No 🗸                                                                                                    |                           |                              |
| application/adrl+; No 🗸                                                                                                    |                           |                              |
| application/pidf+ No 🗸                                                                                                    |                           |                              |
| application/vnd-r No 🗸                                                                                                    |                           |                              |
| application/vnd-r No 🗸 🗌                                                                                                    |                           |                              |
| application/vnd-r No 🕥 🗌                                                                                                    |                           |                              |
| application/xml Yes 🗸 🗌                                                                                                    |                           |                              |
| image/jpeg Yes 🗸 🗌                                                                                                    |                           |                              |
| message/sipfrag No 🗸 🗌                                                                                                    |                           |                              |
| text/html No 🗸 🗌                                                                                                    |                           |                              |
| text/lpidf No 🗸                                                                                                    |                           |                              |
| text/plain No 🗸                                                                                                    |                           |                              |
| text/xml Yes 🗸 🗌                                                                                                    |                           |                              |
| text/xml+msrtc.( Yes >                                                                                                    |                           |                              |
| text/xml+msrtc.                                                                                                    |                           |                              |
| Add new rows 1 rows.                                                                                                    |                           |                              |
|                                                                                                    |                           |                              |
| To/From Header Filter R                                                                                                    | Rules ( <u>Help)</u>      |                              |
| No. From Header To Head                                                                                                    | der Action Delete Row     | Default Header Filter Policy |
| Add new rows 1 rows                                                                                                    |                           | Process                      |
| nuo new lows 1 lows.                                                                                                    |                           | ⊖ Reject                     |

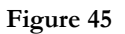

- Our SIParator is in a DMZ and is NATed behind the Public IP. Traffic coming NATed not from the Public IP is considered suspicious.
- As some ITSPs may use separated OIP's for Signaling and Media we enable Signaling and Media from different IP's.
- Based on the content type header we are able to filter certain content type. Here, the firewall will only permit SIP packets that have one of the content types (MIME types) listed below. Please note that SIP packets with the content types "application/sdp", "application/xpidf+xml" and "text/xmsmsgsinvite" are always forwarded, as well as SIP packets without a body.
- The To/From header filter is useful if we want to be even more specific in restricting traffic to only those requests where we know From and/or To Header information or patterns. In our case we will not put any restriction here and make the default rule just to Allow

# 3.7.3 Routing

Here, you configure routing of the SIP signaling received by the unit. The options are: to forward all SIP requests to a server, regardless of what they concern (**Outbound Proxy**), to forward requests to a specific user to other users as well (**Static Registrations**), and to forward all requests addressed to a specific SIP domain to a SIP server (**DNS Override For SIP Requests**).

You can also:

- Configure how incoming calls for local SIP users should be processed. You can restrict allowed callers and send the calls on to a voice mail server.
- Select to process 3xx class messages in the unit or pass them on to the client.
- You can configure the order between some SIP routing functions. For most standard setups this is not needed, but special complicated scenarios may require a change of order.

| Administra     | tion Con  | Basic<br>figuration | Network Rule                  | es and<br>elays | SIP<br>Services | SIP<br>Traffic | SIP<br>Trunks | Failove | r Virtu<br>Ne     | al Priva<br>tworks | te        | Quality of<br>Service | Logging<br>and Tools | About          |
|----------------|-----------|---------------------|-------------------------------|-----------------|-----------------|----------------|---------------|---------|-------------------|--------------------|-----------|-----------------------|----------------------|----------------|
| SIP<br>Methods | Filtering | Local<br>Registrar  | Authentication and Accounting | SIP<br>Account  | Dial<br>s Plan  | Routing        | SIP<br>Status | IDS/IPS | IDS/IP:<br>Status | 5 SIP<br>Test      | S<br>Test | SIP<br>Status         |                      |                |
| DNS            | Overri    | de For              | SIP Reques                    | ts <u>(He</u> l | <u>lp)</u>      |                |               |         |                   |                    |           |                       |                      |                |
|                |           |                     |                               |                 |                 |                |               | Relay I | Ĩo                |                    |           |                       |                      |                |
|                | Domain    | 1                   | DNS Nar<br>or IP Add          | ne<br>ress      | IF<br>Addi      | ress           | Port          | Trans   | sport             | Priori             | ity       | Weigh                 | t Auth               | Modify<br>RURI |
| 🛨 ing          | ate-sipar | ator.lo             | 10.0.1.149                    |                 | 10.0.1          | .149 5         | 060           | UDP     | <u>~</u> [        |                    |           |                       | No ~                 | Yes 🗸          |
| Add ne         | ew rows   | 1 gr                | roups with 1                  | fow             | s per g         | roup.          |               |         |                   |                    |           |                       |                      |                |
| SIP            | Routing   | g Order             | (Help)                        | Clas            | s 3xx           | Messa          | ige Pro       | cessing | g <u>(He</u>      | <u>lp)</u>         |           |                       |                      |                |
| N              | o. R      | outing I            | Function                      | • F             | orward          | all            |               |         |                   |                    |           |                       |                      |                |
| 1              | D         | NS Ove              | rride                         | O Fe            | ollow 1         | edirect        | s             |         |                   |                    |           |                       |                      |                |
| 2              | D         | ial Plan            |                               |                 |                 |                |               |         |                   |                    |           |                       |                      |                |
| 3              | L         | ocal Reg            | gistrar                       |                 |                 |                |               |         |                   |                    |           |                       |                      |                |

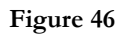

- DNS Override will be the key functionality to be able to route inbound requests from remotes using a specific domain and translate to the local SIP Proxy responsible. In our case any request to Ingate-SIParator.xxxxxx.com will be routed to the IPPBX in 10.0.1.149.
- Authentication will not be done by the SIParator, but delegated to the IPPBX
- Request-URI will be modified according to the forwarded destination
- We will also have an order on how SIP requests will be routed. First it will be checked if DNS Override has a destination for the Domain. Second the Dial Plan will be tried, and if no match is found it will be checked if the destination is locally registered.

For our case, we will leave the remaining parameters with default values.

## 3.7.4 Dial Plan

At this point it is important to understand:

- Inbound calls from ITSP's are routed automatically using the SIP Trunk Page Dial Plan for the corresponding Sip Trunk
- Calls from Remote extensions, will be routed to the PBX as per DNS Override
- Calls to Remote extensions, as Registrations authenticated by IPPBX are kept in SIParator, match the Local Registrar and are forwarded to the Known AOR
- Outbound calls to PSTN, from IPPB will be treated in the Dial Plan we present here

We expect to receive INVITES from the PBX with a prefix (90, 91, 92) to indicate which ITSP will be used.

| se Dial Plan                                                                                                    | n <u>(Help)</u>                                                                                                    | Emer                                              | gency N                            | umber (Help)                              |                                                 |                   |           |                                                            |                                                                                                    |                                                                                   |             |            |        |
|----------------------------------------------------------------------------------------------------|----------------------------------------------------------------------------------------------------|---------------------------------------------------|------------------------------------|-------------------------------------------|-------------------------------------------------|-------------------|-----------|------------------------------------------------------------|----------------------------------------------------------------------------------------------------|-----------------------------------------------------------------------------------|-------------|------------|--------|
| 0 On                                                                                                    |                                                                                                    | 911                                               |                                    |                                           |                                                 |                   |           |                                                            |                                                                                                    |                                                                                   |             |            |        |
|                                                                                                    |                                                                                                    |                                                   |                                    |                                           |                                                 |                   |           |                                                            |                                                                                                    |                                                                                   |             |            |        |
| ) Fallback                                                                                                    |                                                                                                    |                                                   |                                    |                                           |                                                 |                   |           |                                                            |                                                                                                    |                                                                                   |             |            |        |
| fatching Fi                                                                                                    | rom Hea                                                                                                    | der (Help)                                        |                                    |                                           |                                                 |                   |           |                                                            |                                                                                                    |                                                                                   |             |            |        |
|                                                                                                    |                                                                                                    | Use This                                          |                                    | Or This                                   |                                                 |                   |           |                                                            |                                                                                                    |                                                                                   |             |            |        |
| Name                                                                                                    | User                                                                                                    | name D                                            | omain                              | Reg Expr                                  | Transp                                          | ort Netwo         | rk 1      | Delete Row                                                 |                                                                                                    |                                                                                   |             |            |        |
| PPBX                                                                                                    | •                                                                                                    | 10.0.                                             | 1.149                              |                                           | UDP                                             | IPPBX             | ~         |                                                            |                                                                                                    |                                                                                   |             |            |        |
|                                                                                                    |                                                                                                    |                                                   |                                    |                                           |                                                 |                   |           |                                                            |                                                                                                    |                                                                                   |             |            |        |
| dd new rows                                                                                                    | 1 ro                                                                                                    | ows.                                              |                                    |                                           |                                                 |                   |           |                                                            |                                                                                                    |                                                                                   |             |            |        |
| fatching R                                                                                                    | equest_I                                                                                                    | R (Help)                                          |                                    |                                           |                                                 |                   |           | _                                                          |                                                                                                    |                                                                                   |             |            |        |
|                                                                                                    | equest e                                                                                                    | and the first                                     |                                    |                                           |                                                 |                   |           | 0.71                                                       |                                                                                                    |                                                                                   |             |            |        |
| Name                                                                                                    | Dava                                                                                                    | 6. I                                              | Head                               | Use I his                                 | Min. Tail                                       | Domain            |           | Or This                                                    | Delete Roy                                                                                                    | x                                                                                 |             |            |        |
| Dutbound Too                                                                                                    | 90                                                                                                    |                                                   | lieau                              | 0.9. + #. *                               |                                                 | 10.0.1.147        |           | Ceg LAPI                                                   |                                                                                                    | -                                                                                 |             |            |        |
| baland Fra                                                                                                    | 0.                                                                                                    |                                                   |                                    |                                           |                                                 | 10.0.1.147        |           |                                                            |                                                                                                    | -                                                                                 |             |            |        |
| Jutbound_Sips                                                                                                    | 91                                                                                                    |                                                   |                                    | 09, +, -, #, *                            | <u> </u>                                        | 10.0.1.147        |           |                                                            |                                                                                                    |                                                                                   |             |            |        |
|                                                                                                    |                                                                                                    |                                                   |                                    | -                                         |                                                 |                   |           |                                                            |                                                                                                    |                                                                                   |             |            |        |
| Dutbound_Sot                                                                                                    | 92                                                                                                    |                                                   |                                    | 09, +, -, #, *                            | <u> </u>                                        | 10.0.1.147        |           |                                                            |                                                                                                    |                                                                                   |             |            |        |
| Outbound_Sot                                                                                                    | 92                                                                                                    |                                                   |                                    | 09, +, -, #, *                            | × []                                            | 10.0.1.147        |           |                                                            |                                                                                                    |                                                                                   |             |            |        |
| dd new rows                                                                                                    | 92<br>1 ro                                                                                                    | ows.                                              |                                    | 09, +, -, #, *                            | <ul> <li>✓</li> <li>✓</li> </ul>                | 10.0.1.147        |           |                                                            |                                                                                                    |                                                                                   |             |            |        |
| outbound_Sot                                                                                                    | 92<br>1 rc<br>( <u>Help)</u>                                                                                                    | ows.                                              |                                    | 09, +, -, #, *                            | × []                                            | 10.0.1.147        |           |                                                            |                                                                                                    |                                                                                   |             |            |        |
| dd new rows                                                                                                    | 92<br>1 rc<br>(Help)                                                                                                    | ows.<br>Use This                                  |                                    | 09, +, -, #, *<br>Or Th                   | vis                                             | <u>10.0.1.147</u> | 115       |                                                            | Or This                                                                                                    |                                                                                   |             |            |        |
| outbound_Sot<br>dd new rows<br>orward To<br>Name                                                                              | 92<br>1 rc<br>(Help)<br>No.                                                                                                    | Use This<br>Account                               | Replaces                           | 09, +, -, #, *<br>Or Th<br>ment Domain    | iis<br>Port Transpor                            | 10.0.1.147        | nis<br>pr |                                                            | Or This<br>Trunk                                                                                                    | U                                                                                 | se Alias IP | Delete Row | r      |
| dd new rows<br>orward To<br>Name                                                                                              | 92<br>1 rc<br>(Help)<br>No.                                                                                                    | Use This<br>Account                               | Replace                            | 09, +, -, #, *<br>Or Th<br>ment Domain    | is<br>Port Transpot                             | 10.0.1.147        | nis<br>pr | SIP Trunk                                                  | Or This<br>Trunk<br>1: Sipstation1:I                                                                                                    | U.                                                                                | se Alias IP | Delete Row | F      |
| dd new rows<br>orward To<br>Name<br>F Sipstation                                                                              | 92<br>1 rc<br>(Help)<br>No.<br>1                                                                                                    | Use This<br>Account                               | Replace                            | 0.9, +, -, #, *                           | iis<br>Port Transpor                            | 10.0.1.147        | nis<br>pr | ) SIP Trunk                                                | Or This<br>Trunk<br>1: Sipstation1;I<br>2: Sipstation2;I                                                                                      | U<br>PPBX Y<br>PPBX Y                                                             | se Alias IP | Delete Row | r      |
| dd new rows<br>orward To<br>Name<br>Sipstation                                                                                | 92<br>(Help)<br>No.<br>1<br>2                                                                                                    | Use This<br>Account                               | Replaces                           | 09, +, -, #, *                            | iis<br>Port Transpor                            | 10.0.1.147        | nis<br>pr | SIP Trunk                                                  | Or This<br>Trunk<br>1: Sipstation1;1<br>2: Sipstation2;1<br>3: ingate:1PPB3                                                                   | PPBX > -<br>PPBX > -                                                              | se Alias IP | Delete Row | F      |
| dd new rows<br>orward To<br>Name<br>Sipstation                                                                                | (Help)<br>No.<br>1<br>2                                                                                                    | Use This<br>Account                               | Replaces                           | 09, +, -, #, *                            | sis<br>Port Transpor<br>- ~ ~                   | 10.0.1.147        | nis<br>pr | SIP Trunk<br>SIP Trunk<br>SIP Trunk                        | Or This<br>Trunk<br>1: Sipstation1;1<br>2: Sipstation2;1<br>3: ingate;1PPB3<br>4: Samel/DPPY                                                  | PPBX > ] -<br>PPBX > ] -<br>PPBX > ] -                                            | se Alias IP | Delete Row | F      |
| dd new rows<br>orward To<br>Name<br>Sipstation                                                                                | (Help)<br>No.<br>1<br>1                                                                                                    | Use This<br>Account<br>- ~<br>- ~<br>- ~          | Replaces                           | 09, +, -, #, *<br>Or Th<br>meat Domain    | is<br>Port Transpor<br>- ~ ~<br>- ~ ~           | 10.0.1.147        | nis<br>pr | SIP Trunk<br>SIP Trunk<br>SIP Trunk                        | Or This<br>Trunk<br>1: Sipstation1:1<br>2: Sipstation2:1<br>3: ingate:1PPB3<br>4: Sotel:1PPBX                                                 | PPBX →] -<br>( →] -<br>( →] -                                                     | se Alias IP | Delete Row |        |
| dd new rows<br>orward To<br>Name<br>* Sipstation<br>* ingate<br>* sotel<br>dd new rows                                        | (Help)<br>No.<br>1<br>1<br>1<br>1<br>1<br>1<br>1<br>1<br>1<br>1<br>1<br>1<br>1                                                                                                    | Use This<br>Account                               | Replace                            | 09, +, -, #, *                            | is<br>Port Transpor                             | 10.0.1.147        | nis<br>pr | SIP Trunk<br>SIP Trunk<br>SIP Trunk                        | Or This<br>Trunk<br>1: Sipstation1;1<br>2: Sipstation2;1<br>3: ingate;1PPB3<br>4: Sotel;1PPB3                                                 | PPBX →<br>( → ) =<br>( → ) =                                                      | se Alias IP | Delete Row |        |
| dd new rows<br>orward Io<br>Name<br>Sipstation<br>Ingate<br>Sotel<br>dd new rows                                              | (Help)<br>No.<br>1<br>1<br>1<br>1<br>1<br>1<br>1<br>1<br>1                                                                                                    | Use This<br>Account                               | Replaces                           | Or Th<br>Or Th<br>meat Domsin<br>         | iis<br>Port Transpor<br>C ~ ~<br>C ~ ~<br>C ~ ~ | 10.0.1.147        | nis<br>pr | SIP Trunk<br>SIP Trunk<br>SIP Trunk                        | Or This<br>Trunk<br>1: Sipstation1;1<br>2: Sipstation2;1<br>3: ingate;1PPBX<br>4: Sotel;1PPBX                                                 | PPBX →] [-<br>( → ) [-<br>( → ) [-<br>( → ) ] [-                                  | se Alias IP | Delete Row |        |
| dd new rows<br>orward To<br>Name<br>F Sipstation<br>F ingate<br>f sotel<br>dd new rows<br>bial Plan g                         | (Help)<br>(Help)<br>1<br>1<br>1<br>1<br>1<br>1<br>1<br>1                                                                                                    | Use This<br>Account<br>><br>><br>><br>><br>><br>> | Replaces                           | Or The ment Domain                        | is<br>Port Transpor<br>C ~ ~<br>C ~ ~<br>C ~ ~  | ID.0.1.147        | nis<br>pr | SIP Trunk<br>SIP Trunk<br>SIP Trunk                        | Or This<br>Truak<br>1: Sipstation1:1<br>2: Sipstation2:1<br>3: ingate:1PPB3<br>4: Sotel;1PPB3                                                 | PPEX V<br>PPEX V<br>C<br>V<br>C<br>V<br>C                                         | se Alias IP | Delete Row |        |
| dd new rows<br>orward To<br>Name<br>Sipstation<br>Ingate<br>Sotel<br>dd new rows<br>Sial Plan g                               | (Help)<br>(Help)<br>1<br>1<br>1<br>1<br>1<br>1<br>1<br>1<br>1<br>1<br>1<br>1<br>1                                                                                                    | Use This<br>Account<br>                           | Replaces                           | 09, +, -, #, #                            | iii<br>Port Transpor                            | 10.0.1.147        | niz<br>pr | SIP Trunk<br>SIP Trunk<br>SIP Trunk<br>SIP Trunk<br>Add Pr | Or This<br>Trunk<br>1: Sipstation1:T<br>2: Sipstation2:T<br>3: ingate:1PPB:<br>4: Sotel:1PPBX                                                 | PPEX V<br>PPEX V<br>C<br>PPEX V<br>C                                              | se Alias IP | Delete Row |        |
| dd new rows<br>orward To<br>Name<br>\$ Sipstation<br>\$ ingate<br>\$ sotel<br>dd new rows<br>Dial Plan g<br>No. F             | ( 192<br>(Help)<br>No.<br>1<br>2<br>1<br>1<br>1<br>1<br>1<br>1<br>1<br>1<br>1<br>1<br>1<br>1<br>1<br>1<br>1<br>1<br>1                                                                                                    | Use This<br>Account<br>                           | Replaces                           | Or The meet Domain er group.              | ini<br>Port Transpor                            | iii.o.i.147       | nis<br>pr | SIP Trunk<br>SIP Trunk<br>SIP Trunk<br>SIP Trunk           | Or This     Trunk     Sipstation2:1     Sipstation2:1     Sipstation2:1     Sipstation2:1     Sipstation2:1     Sotel:IPPEX     efix     ENUM | PPBX Y =<br>PPBX Y =<br>Y =<br>Y =<br>ENUM Rot                                    | se Alias IP | Delete Row |        |
| dd new rows<br>orward To<br>Name<br># Sipstation<br># ingate<br># socel<br>dd new rows<br>bial Plan g<br>No. F<br>F<br>H. IPS | ( 192<br>(Help)<br>No.<br>1<br>2<br>1<br>1<br>1<br>1<br>1<br>1<br>1<br>1<br>1<br>1<br>2<br>2<br>1<br>1<br>2<br>2<br>2<br>1<br>1<br>2<br>2<br>2<br>1<br>1<br>2<br>2<br>1<br>1<br>2<br>2<br>2<br>1<br>1<br>2<br>2<br>2<br>1<br>1<br>2<br>2<br>2<br>2<br>2<br>2<br>2<br>2<br>2<br>2<br>2<br>2<br>2<br>2<br>2<br>2<br>2<br>2<br>2<br>2 | Vie This<br>Account                               | Replace<br>rows p                  | o.g., +, -, #, *                          | sia<br>Port Transpo<br>- ~ ~<br>- ~ ~           | 10.0.1.147        |           | SIP Trunk                                                  | Or This<br>Truak<br>1: Systation1:1<br>2: Systation2:1<br>3: Ingate:1PPB3<br>4: Sotel:1PPBX<br>4: Sotel:1PPBX                                 | PPEX > =<br>PPEX > =<br>C > =<br>C > =<br>ENUM Root                               | se Alias IP | Delete Row | r<br>I |
| dd new rows<br>orward To<br>Name<br>F Sipstation<br>F ingate<br>Sotel<br>dd new rows<br>Mal Plan<br>P H<br>1 [PP:<br>1 [PP:   | (Help)<br>(Help)<br>No.<br>1<br>2<br>1<br>1<br>1<br>1<br>5<br>7<br>7<br>7<br>7<br>7<br>7<br>7<br>7<br>7<br>7<br>7<br>7<br>7                                                                                                    | Use This<br>Account                               | Replace<br>rows p<br>-URI<br>tel ~ | 6.9. +. , #, # Or Th next Domain er group | is<br>Port Transpor                             | 10.0.1.147        |           | SIP Trunk SIP Trunk SIP Trunk SIP Trunk                    | Or This<br>Trunk<br>1: Sipptation1:1<br>2: Sipptation2:1<br>3: ingate:1PPB:<br>4: Socel:1PPBX<br>effx<br>ENUM                                 | PPEX 2<br>PPEX 2<br>C<br>C<br>C<br>C<br>C<br>C<br>C<br>C<br>C<br>C<br>C<br>C<br>C | se Alias IP | Delete Row | v<br>t |

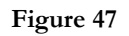

- First make sure Dial Plan is enabled
- There are 2 matching criteria that could be combined
  - Matching from header: match Network (IPPBX), Protocol (UDP) and domain (10.0.1.149)
  - Matching Request-URI: one match per prefix (90, 91 and 92) as well as the IP address (10.0.1.147)
- We created 3 main routing rules (Forward to), for each ITSP. Note one of the rules has 2 hunting rules, as this ITSP provides two destinations for fail over
- Finally, the dial plan table has one routing rule for each matching combination of "From Header" and "Request URI". Here is where the call is routed to the specific Trunk based on the dialed prefix.

This completes all that is needed in the Data Centre (DC) SIParator and in the next section we show what is needed in the remote office (RO SIParator)

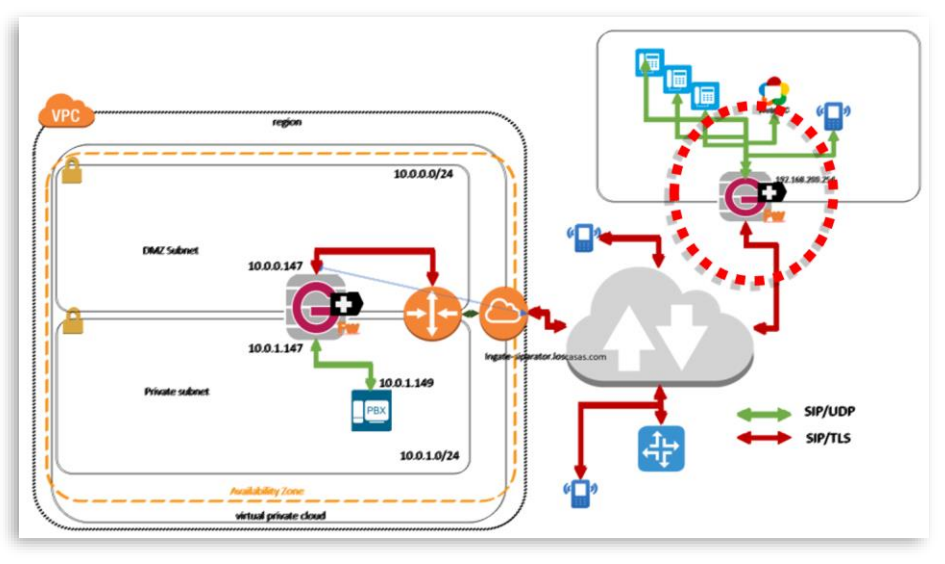

### 4 Ingate Remote Office Node Configuration

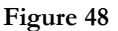

Now we will focus on the Ingate Device (SIParator/Firewall) to be installed in the remote office where several endpoints will be used.

We assume the Ingate SIParator is the main router/firewall installed behind the Network access device (Carrier Modem). This is way, Topology for this device will be WAN (Public IP address will be in the Outside Interface). It can also be implemented in other topologies, but when used as WAN or any DMZ option, you will get several added value functionalities, and will simplify deployment.

In our case, SIParator/Firewall will also be the Default gateway for the remote office network (Or at least for all VoIP devices).

# 4.1 RO Basic Configuration

Here we show configuration relevant to this deployment. Sections not relevant for specific configuration are not shown.

For reference, we use eth0 as the Inside Interface and eth1 as the Outside.

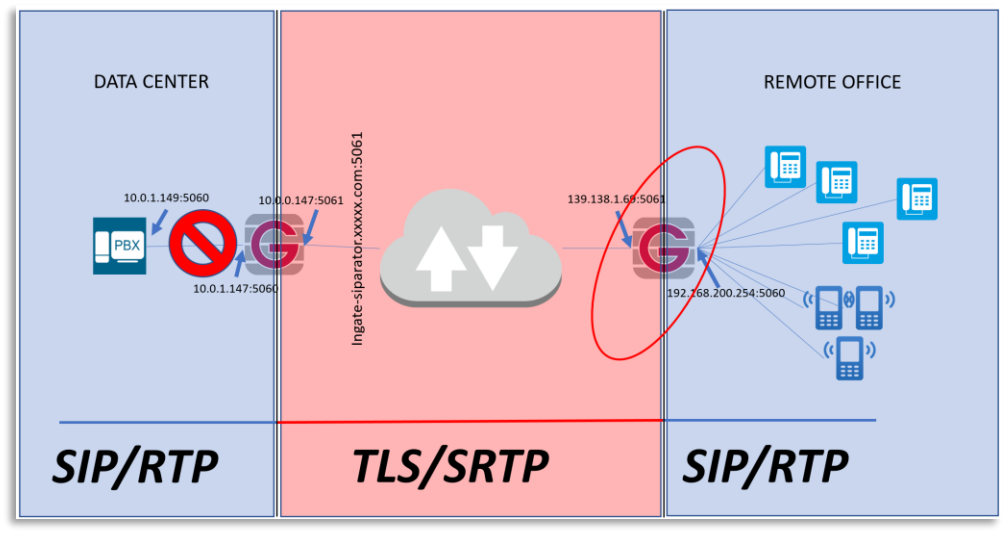

Figure 49

A summary on how the Network has been configured here:

| iterface Over          | view                              | TLAN CINU D                            | 2011 2002   | z cina sidios ri | roc tonners topology |                    |                      |                        |            |              |             |
|------------------------|-----------------------------------|----------------------------------------|-------------|------------------|----------------------|--------------------|----------------------|------------------------|------------|--------------|-------------|
| General                |                                   |                                        |             |                  |                      |                    |                      |                        |            |              |             |
| Physical Device        | Interface Nam                     | e Active                               | Spee        | d and Duplex     |                      |                    |                      |                        |            |              |             |
| eth0                   | inside                            | Yes 🗸                                  | Autoneg     | gotiation 🗸 🗸    |                      |                    |                      |                        |            |              |             |
| eth1                   | outside                           | Yes 🗸                                  | Autoneg     | gotiation $\vee$ |                      |                    |                      |                        |            |              |             |
| eth2                   | Ethernet2                         | No 🗸                                   | Autoneg     | gotiation 🗸 🗸    |                      |                    |                      |                        |            |              |             |
| eth3                   | Ethernet3                         | No 🗸                                   | Autoneg     | gotiation $\sim$ |                      |                    |                      |                        |            |              |             |
| Directly Conne<br>Name | ected Networks<br>Address<br>Type | S <u>(Help)</u><br>DNS Na<br>or IP Add | me<br>Iress | IP Address       | Netmask / Bits       | Network<br>Address | Broadcast<br>Address | Interface or<br>Tunnel | VLAN<br>Id | VLAN<br>Name | Dele<br>Roy |
| inside                 | Static V 19                       | 92.168.200.3                           | 254         | 192.168.200.254  | 255.255.255.0        | 192.168.200.0      | 192.168.200.255      | inside (eth0) 🗸 🗸      |            | -            |             |
|                        |                                   |                                        |             | *                |                      | 1.                 | -                    | outside (eth1)         |            | -            |             |

Figure 50

### 4.1.1 DHCP Server

As you use SIParator/Firewall as the Default gateway and the main router for the outside, you may also enable it as the DHCP Server for the network.

| Basic Acc<br>Configuration Con                 | ess<br>trol RADIUS                                   | SNMP          | DHCP<br>Options         | DHCP<br>Server Ser                          | DHCP<br>ver Status | Router<br>Advertisement | Dynamic<br>DNS Update | Certificates                    | TLS  | Advanced 1             | arator<br>ype |                                   |                    |         |
|------------------------------------------------|------------------------------------------------------|---------------|-------------------------|---------------------------------------------|--------------------|-------------------------|-----------------------|---------------------------------|------|------------------------|---------------|-----------------------------------|--------------------|---------|
| DHCP serve<br>Enable DF<br>Disable D<br>Domain | er (Help)<br>ICP server<br>HCP server<br>Cli<br>Defa | ent La<br>mum | ease Tin<br>60<br>43200 | ne (Help<br>secon<br>secon                  | হ)<br>.ds<br>.ds   |                         |                       |                                 |      |                        |               |                                   |                    |         |
| IP Ranges                                      | Max<br><u>(Help)</u>                                 | imum          | 86400                   | secon                                       | ds                 |                         |                       |                                 |      |                        |               |                                   |                    |         |
| Lis                                            | ten To                                               |               | DN<br>or I              | IP Rang<br>NS Name<br><mark>P Addres</mark> | e (lower           | limit)<br>IP Address    | II<br>DNS<br>or IP    | P Range (u<br>S Name<br>Address | ıppe | r limit)<br>IP Address |               | Gate<br>DNS Name<br>or IP Address | eway<br>IP Address | Options |
| Add new rows                                   | untagged)<br>s 1 rc<br>rs <u>(Help)</u>              | vws.          | 192.168                 | 3.200.210                                   | 19                 | 2.168.200.21            | 0 192.168.2           | 200.250                         | 19   | 92.168.200.2           | 50 19         | 2. 168. 200. 254                  | 192.168.200.254    | - ~     |
| Assign DNS s                                   | servers: 1<br>sign                                   | vlanua        | DNS Se                  | ervers                                      |                    |                         |                       |                                 |      |                        |               |                                   |                    |         |
| Manual                                         |                                                      | N             | o. D                    | ynamic                                      | DN<br>or I         | IS Name<br>P Address    | IP Addre              | ss Delete                       | Row  |                        |               |                                   |                    |         |
| O Don't ass                                    | sign                                                 | 1<br>2        | OL<br>-                 | utside 🖂                                    | 8.8.8.8            |                         | *                     |                                 |      |                        |               |                                   |                    |         |
|                                                |                                                      | 3             | -                       | ~                                           | 8.8.4.4            |                         | 8.8.4.4               |                                 |      |                        |               |                                   |                    |         |
|                                                | [                                                    | Add n         | ew rows                 | 1 ro                                        | ows.               |                         |                       |                                 |      |                        |               |                                   |                    |         |

#### Figure 51

- Make sure DHCP Server is enabled
- DHCP Requests will be listened for on the Inside, and a range of IP's are assigned.
- DNS will be used from the Carrier and Google DNS is additional.
- More advanced features can be used, including DHCP Options management, but it is not part of this material.

### 4.1.2 SIParator Type

In our case Firewall mode will be enabled and topology WAN.

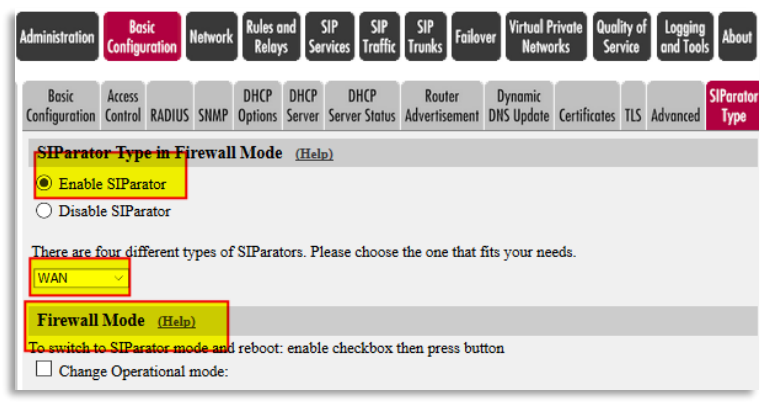

Figure 52

# 4.2 RO Network configuration

### 4.2.1 Networks and Computers

Besides the default LAN and WAN Networks we add one name which points to the domain that we use for our case ("Ingate-SIParator.xxxxxx.com); it is a FQDN resolving to the Public IP address of DC SIParator/Firewall

| Administration Configura           | tion Network Rules Relat   | and SIP SIP<br>ys Services Traffic Tr | SIP<br>unks Failover Virt<br>N | ual Private<br>Letworks Service a | ogging<br>nd Tools |                         |               |
|------------------------------------|----------------------------|---------------------------------------|--------------------------------|-----------------------------------|--------------------|-------------------------|---------------|
| Networks and<br>Computers Gateways | All<br>Interfaces NAT VLAN | I EthO Eth1 Eth2 Eth3                 | Interface<br>Status PPPoE Tu   | innels Topology                   |                    |                         |               |
| Networks and C                     | omputers                   |                                       |                                |                                   |                    |                         |               |
| Nama                               | C. L.                      | Lower ]                               | Limit                          | Upper<br>(for IP r                | Limit<br>anges)    | T- t- F- AT AN          | Delete        |
| Name                               | Subgroup                   | DNS Name<br>or IP Address             | IP Address                     | DNS Name<br>or IP Address         | IP Address         | Interface/VLAIN         | Row           |
| 1 LAN                              | - · ·                      | 192.168.200.0                         | 192.168.200.0                  | 192.168.200.255                   | 192.168.200.255    | inside (eth0 untagged)  | -<br>-        |
| 🛨 рвх                              | - v                        | fragmentation income                  | 12.149.0                       |                                   | ]                  | -                       |               |
| 1 WAN                              | - ×                        | 0.0.0.0                               | 0.0.0.0                        | 255.255.255.255                   | 255.255.255.255    | outside (eth1 untagged) | $\overline{}$ |

Figure 53

• Add PBX name using DC SIParator domain.

### 4.2.2 NAT configuration

As SIParator/Firewall will be the NAT device for this network we configure NATing:

| Networks and<br>Computers       Default<br>Gateways       All<br>Interfaces       VLAN       Etho       Eth       Eth       Interface       PPPoE       funnels       Topology         NAT       Select if packets that originate from a unit behind the From interface should be NAT:ed when they are sent to a unit behind the To interface. Optionally you can also select specific networks to b<br>as well as the address to use.       To       To         No.       Interface       Network (optional)       Interface       Network (optional)       NAT As (optional)         Interface       DNS Name or<br>Network       Network       Netmask / Bits       Interface       Network Address       Netmask / Bits                                                                                                    | ion Basic<br>Configuratio             | n Network               | Rules and SIP<br>Relays Services Tr | SIP SIP<br>affic Trunks | Failover Virtual Private<br>Networks | Quality of Logging<br>Service and Tools | bout                           |                    |                       |                             |      |
|----------------------------------------------------------------------------------------------------|---------------------------------------|-------------------------|-------------------------------------|-------------------------|--------------------------------------|-----------------------------------------|--------------------------------|--------------------|-----------------------|-----------------------------|------|
| NAT         Select if packets that originate from a unit behind the From interface should be NAT:ed when they are sent to a unit behind the To interface. Optionally you can also select specific networks to b as well as the address to use.         From       To         No.       Interface       Network (optional)         DNS Name or       Network       Network         Norwork Address       Network Address       Network Address         No.       Interface       Network (optional)         DNS Name or       Network Network       Network Address         Network Address       Network Address       Network Address                                                                                                    | and Default<br>rs Gateways Ir         | All<br>nterfaces NAT    | VLAN EthO Eth1 Eth2                 | Interfo<br>2 Eth3 Statu | ace<br>Js PPPoE Tunnels Top          | ology                                   |                                |                    |                       |                             |      |
| Select if packets that originate from a unit behind the From interface should be NAT-ed when they are sent to a unit behind the To interface. Optionally you can also select specific networks to b as well as the address to use.           Select if packets that originate from a unit behind the From interface should be NAT-ed when they are sent to a unit behind the To interface. Optionally you can also select specific networks to b as well as the address to use.         To         NAT As (optional)           No.         Interface         Network (optional)         Interface         NAT As (optional)           DNS Name or Network         Network Address         Network Address         Network Address         Network Address                                                                                                    |                                       |                         |                                     |                         |                                      |                                         |                                |                    |                       |                             |      |
| To         To           No.         Network (optional)         Network (optional)         Network (optional)         NAT As (optional)           DNS Name or Network         Network Address         Address         Network Address         Network Network Address         Network Address         Network Network Address         Network Network Network Network Network         Network Network Network         Network Network Network Network         Network Network Network Network Network         Network Network Network         Network Network Network         Network                                                                                                    | i packets that or<br>as the address t | riginate fro<br>to use. | m a unit behind the <b>F</b>        | <b>rom</b> interfac     | ce should be NAT:ed                  | when they are sent to a                 | unit behind the <b>To</b> in   | iterface. Opt      | tionally you can also | select specific networks to | be N |
| No.         Interface         Network (optional)         Network (optional)         NAT As (optional)           DNS Name or<br>Network Address         Network Address                                                                                                    |                                       |                         | From                                |                         |                                      |                                         | То                             |                    |                       |                             |      |
| Interface DNS Name or Network Address Address Address Address Outside (eth.) Vetwork Address Network Address Outside (eth.) Vetwork Address Outside (eth.) Vetwork Address Outside (eth.) Vetwork Address Outside (eth.) Vetwork Address Outside (eth.) Vetwork Address Outside (eth.) Vetwork Address Outside (eth.) Vetwork Address Outside (eth.) Vetwork Outside (eth.) Vetwork Outside (eth.) Vet |                                       |                         | Ne                                  | twork (optio            | onal)                                |                                         | Net                            | work (optio        | onal)                 | NAT As (optional)           | 1    |
| 1 inside (eth0) v inside (eth1) v inside (eth1 | . Inte                                | erface                  | DNS Name or<br>Network Address      | Network<br>Address      | Netmask / Bits                       | Interface                               | DNS Name or<br>Network Address | Network<br>Address | Netmask / Bits        | rom no (optional)           |      |
|                                                                                                    | inside (et                            | h0) 🗸                   |                                     |                         |                                      | outside (eth1) 🛛 🗸                      |                                | ]                  |                       | -                           | ~    |

Figure 54

# 4.3 Installing Certificate on Ingate Remote Office

Here, as explained previously, we will need to have CA certificate loaded as well as a specific client certificate for this device.

Refer to the following sections to do this:

• Installing CA certificate on the SIParator

• Creating and Installing Server Certificates for SIParator

# 4.4 RO Firewall Configuration - Rules and Relays

We allow freely traffic WAN  $\leftarrow \rightarrow$  LAN. It can be adjusted to specific needs depending on the real-world scenario.

| Admin | istration                                                                                                    | Basic<br>Configurati | on Network Ru | iles a<br>Relay: | d SIP SIP<br>Services Traffic Tr | SIP<br>unks Failover Virtu<br>N | ual Private<br>letworks Service | Logging<br>and Tools About                                 |                 |         |               |           |         |
|-------|----------------------------------------------------------------------------------------------------|----------------------|---------------|------------------|----------------------------------|---------------------------------|---------------------------------|------------------------------------------------------------|-----------------|---------|---------------|-----------|---------|
| Rules | BHCP International International<br>International International International International International International International International International International International International International International International International Internation |                      |               |                  |                                  |                                 |                                 |                                                            |                 |         |               |           |         |
| R     | Rules                                                                                                    |                      |               |                  |                                  |                                 |                                 |                                                            |                 |         |               |           |         |
| F     | Rule No.                                                                                                    | Active               | Client        |                  | From IPsec Peer                  | Server                          | To IPsec Peer                   | Direction                                                  | Service         | Action  | Time<br>Class | Log Class | Comment |
| 1     |                                                                                                    | Yes 🗸                | LAN           | ~                | · · · · · ·                      | WAN 🗸                           | -                               | <ul> <li>inside -&gt; outside</li> <li>(NAT:ed)</li> </ul> | icmp/udp/tcp <> | Allow ~ | 24/7 ∨        | - ~       |         |
| 2     |                                                                                                    | Yes 🗸                | WAN           | ~                | · · · ·                          | LAN ~                           | -                               | ✓ outside -> inside                                        | icmp/udp/tcp ~  | Allow ~ | 24/7 ~        | - ~       |         |

Figure 55

# 4.5 RO SIP Services

4.5.1 Basic configuration

| Administration Basic<br>Configuration Network Rules and SIP<br>Relays Services Traffic Trunks Failover Virtual Private                                                                                                    | e Quality of Logging<br>Service and Tools About                                                                                                    |
|----------------------------------------------------------------------------------------------------|----------------------------------------------------------------------------------------------------|
| Signaling         Media         Sessions         Remote SIP         VolP         VolP Survival           Basic         Encryption         Interoperability         and Media         Connectivity         Survival         Status |                                                                                                    |
| SIP Module (Help)<br>Enable SIP module  Disable SIP module                                                                                                    |                                                                                                    |
| SIP Signaling Access Control (Help)                                                                                                    | SIP Logging (Help)                                                                                                    |
| Specify the networks and computers from which the firewall accepts SIP<br>Signaling.                                                                                                    | Log class for SIP       Log class for SIP         signaling:       packets:         Local       Local         Log class for SIP       Log class for SIP         license messages:       errors:         Local       Local         Log class for SIP       Log class for SIP         local       Local         Local       Local         Local       Local         Log class for SIP media       Log class for SIP debug         messages:       messages: |
| Yes     Standard TLS port       Add new rows     1                                                                                                    | Local   Log class for SIP IDS/IPS: Local                                                                                                    |
| SIP Media Port Range (Help)                                                                                                    | Hide sensitive data:  Yes  No                                                                                                    |
| Ports: 58024 - 60999 Public IP Address for NATed firewall (Help)                                                                                                    | SIP Servers To Monitor (Help)                                                                                                    |
| This setting is not supported for the Standalone configuration.                                                                                                    | Server Port Transport Row                                                                                                    |
| DNS Name<br>or IP Address IP Address                                                                                                    | Ingate-siparator.lo 5061 TLS                                                                                                    |

Figure 56

- Make sure the SIP Module is enabled
- Make sure SIP/UDP and SIP/TLS are defined as valid signaling ports
- Add your domain as a SIP Server to monitor

# 4.5.2 Signaling Encryption

| Administration Configuration                                                     | Network Rules and<br>Relays  | SIP<br>Services Traffic                     | SIP<br>Trunks Failover Virtual<br>Netv | Private Qualit<br>vorks Servi |  |  |  |  |
|----------------------------------------------------------------------------------|------------------------------|---------------------------------------------|----------------------------------------|-------------------------------|--|--|--|--|
| Basic Signaling Media<br>Encryption Encryption                                   | Interoperability and M       | ions Remote SIP<br>Media Connectivity       | VoIP VoIP Survival<br>Survival Status  |                               |  |  |  |  |
| SIP Transport (Help)   Enable signaling encryption  Disable signaling encryption |                              |                                             |                                        |                               |  |  |  |  |
| TLS CA Certificat                                                                | es <u>(Help)</u>             | Check Serve                                 | er Domain Match                        | (Help)                        |  |  |  |  |
| CA<br>Ingate CA Certificate<br>Add new rows 1                                    | Delete<br>Row<br>rows.       | Check if the set<br>certificate:<br>Yes O N | rver domain matches                    | the                           |  |  |  |  |
| TLS Connections (                                                                | On Different IP A            | ddresses (Hel                               | <u>p)</u>                              |                               |  |  |  |  |
| IP Address                                                                       | Own Certificate              | Use Requir<br>CN Clien<br>FQDN Cert         | re<br>t TLS                            | Delete<br>Row                 |  |  |  |  |
| eth0 (10.0.0.147) 🖂                                                              | CA Signed TLS \vee           | No 🗸 No 🗸                                   | TLSv1.x & SSLv3.0                      |                               |  |  |  |  |
| Add new rows 1 rows.                                                             |                              |                                             |                                        |                               |  |  |  |  |
| Making TLS Connections (Help)                                                    |                              |                                             |                                        |                               |  |  |  |  |
| Default own certificate                                                          | : Use TLS:<br>TLSv1.x & SSLv | 3.0 ~                                       |                                        |                               |  |  |  |  |

Figure 57

- Make sure Signaling Encryption is enabled
- Add to the TLS CA certificates Table, the CA Certificate we created before.
- Associate the Signed Certificate we created before to the Outside the Interface (eth1)
- Select TLS Protocol including TLSv1.x. SSLv3.0 will add additional backward compatibility with certain clients. (SSL is no longer recommended)
- Default own certificate can be left blank, or just use the same for any TLS connection in other IP addresses.
- Check Server domain match can be enabled if you want extra validation that Domain Matches with Certificate.

### 4.5.3 Media Encryption

As shown in the simplified diagram (see *Figure 32*), we will enforce SRTP (Secure RTP) for media crossing the Internet.

| Signaling<br>Basic Encryption      | Media<br>Encryption Intero         | perability     | Sessions<br>and Media   | Remote SIP<br>Connectivity | VoIP<br>Survival    | VoIP Sur<br>Statu           | vival<br>Is   |  |
|------------------------------------|------------------------------------|----------------|-------------------------|----------------------------|---------------------|-----------------------------|---------------|--|
| Media Encryption (Help)            |                                    |                |                         |                            |                     |                             |               |  |
| Enable n                           | Enable media encryption            |                |                         |                            |                     |                             |               |  |
| O Disable r                        | ○ Disable media encryption         |                |                         |                            |                     |                             |               |  |
|                                    |                                    |                |                         |                            |                     |                             |               |  |
| SIP Media Encryption Policy (Help) |                                    |                |                         |                            |                     |                             |               |  |
|                                    |                                    |                | (IICIP)                 |                            |                     |                             |               |  |
| N                                  | Media                              |                | the Descript            |                            | Al                  | low                         | Delete        |  |
| No.                                | Media<br>Network                   | Su             | iit <del>e Re</del> qui | rements                    | Al<br>Trans         | low<br><mark>co</mark> ding | Delete<br>Row |  |
| No.                                | Media<br>Network                   | SRTP           | iite Requi              | rements<br>~               | All<br>Trans        | low<br>coding               | Delete<br>Row |  |
| No.                                | Media<br>Network<br>PBX ~<br>LAN ~ | SRTP<br>Cleart | iite Requi              | rements<br>~<br>~          | All<br>Trans<br>Yes | low<br>coding               | Delete<br>Row |  |

Figure 58

- Enable media Encryption
- All traffic via the Data Centre (IPPBX) uses SRTP and transcoding.
- All traffic going to the endpoints or LAN will be unencrypted (cleartext) and transcoding is allowed
- All remaining parameters can be left default.

## 4.5.4 Remote SIP Connectivity

As we don't need to provide remote access to local SIP services from the outside we disable everything here.

| Basic | Signaling<br>Encryption                                             | Media<br>Encryption | Interoperability   | Sessions<br>and Media | Remote SIP<br>Connectivity | VolP<br>Survival | VoIP Survival<br>Status |  |  |  |
|-------|---------------------------------------------------------------------|---------------------|--------------------|-----------------------|----------------------------|------------------|-------------------------|--|--|--|
| ST    | STUN Server (Help)                                                  |                     |                    |                       |                            |                  |                         |  |  |  |
| 0     | <ul> <li>Enable STUN server</li> <li>Disable STUN server</li> </ul> |                     |                    |                       |                            |                  |                         |  |  |  |
| Re    | emote NA                                                            | T Trave             | rsal <u>(Help)</u> |                       |                            |                  |                         |  |  |  |
| 0     | O Enable Remote NAT Traversal                                       |                     |                    |                       |                            |                  |                         |  |  |  |
| ۲     | Oisable Remote NAT Traversal                                        |                     |                    |                       |                            |                  |                         |  |  |  |
| Sav   | e Undo                                                              |                     |                    |                       |                            |                  |                         |  |  |  |

Figure 59

## 4.5.5 VoIP Survival

This is one of the most valuable features included with SIParator/Firewall. We enable it on the RO SIParator to provide a second level of survival if the Data Centre becomes unreachable

We previously did the same in the DC SIParator to provide an additional survival level.

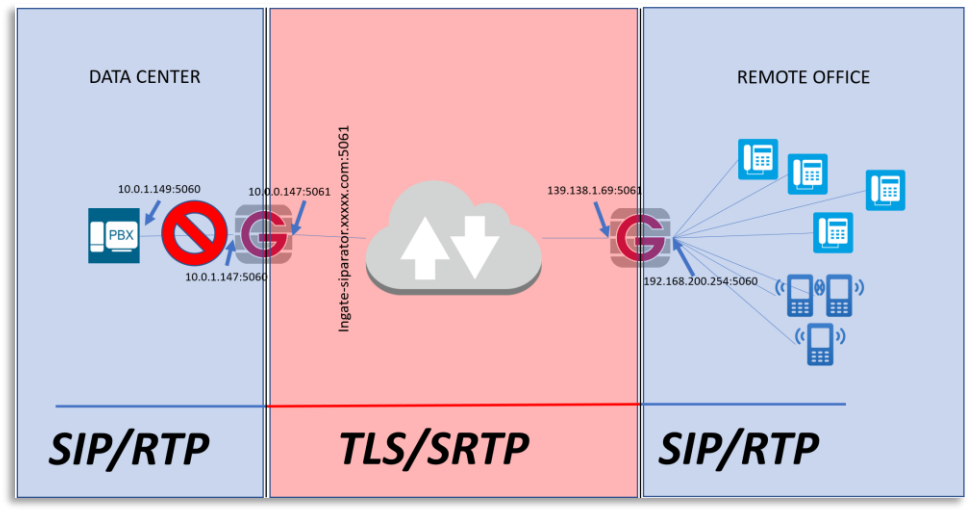

Figure 60

SIParator Survivability is unique compared with similar offerings in the market. Some of the reasons are:

- No extra configuration is needed in the endpoints. Other implementations require phones to use the SBC as a secondary Proxy/Registrar
- You can control how and how long Authentication cache is kept until IPPBX returns.
- You can route outbound calls from endpoints to failover devices (i.e. a Failover PSTN gateway)
- In the RO SIParator, you don't even need to configure any SIP additional features. Any SIP Traffic from registered endpoints traversing the SIParator/Firewall is automatically detected and recorded to be able to manage any Proxy outage.
- You can define which Domains will be monitored and provided with Survival capabilities.
- More than one Domain can be managed at the same time in the same location. This is helpful in multitenant environments on Hosted PBX with more than one PBX.

| Basic   | Signaling<br>Encryption                                                                            | Media<br>Encryption | Interoperabil | Sessions<br>ty and Media | Remote SIP<br>Connectivity    | VolP<br>Survival   | VoIP Survival<br>Status |  |  |
|---------|----------------------------------------------------------------------------------------------------|---------------------|---------------|--------------------------|-------------------------------|--------------------|-------------------------|--|--|
| Va<br>O | VoIP Survival (Help)<br>Enable VoIP Survival<br>Disable VoIP Survival                              |                     |               |                          |                               |                    |                         |  |  |
| S       | erver Ch                                                                                           | eck Inte            | rval 1        | Domains T                | o Monitor                     | r                  |                         |  |  |
| 4       | 40     seconds       Domain Name     Method     Delete Row       ingate-siparator     Display name |                     |               |                          |                               |                    |                         |  |  |
| R       | egistrati                                                                                          | ons                 |               |                          |                               |                    |                         |  |  |
| Re      | -REGISTI                                                                                           | ER interva          | l during sur  | vival mode:              | Time to st                    | tore subs          | criber data:            |  |  |
| 3(      | )                                                                                                  | seconds             |               |                          | 14                            | day                | s                       |  |  |
| P       | PSTN Gateways (Help) PSTN Numbers (Help)                                                           |                     |               |                          |                               |                    |                         |  |  |
|         | Domain<br>Addre                                                                                    | n/IP<br>ess         | Delete<br>Row | Local area               | a code:                       |                    |                         |  |  |
| A       | dd new row                                                                                         | /s 1 1              | rows.         | Maximun<br>(not inclu    | n length of l<br>ding area co | local pho<br>ode): | ne numbers              |  |  |
|         |                                                                                                    |                     |               |                          | digits                        |                    |                         |  |  |

Figure 61

- First enable VoIP Survival
- Define the check frequency (This value must be shorter that SIP Blacklist Interval in the Session and Media tab).
- Add the Domain name to check. You can add more domains if needed.
- Include registration frequency. This increases registration frequency when in Survival mode. This helps to detect when service returns to normal operation quickly.
- Subscriber data can be kept for several days. This time should be decided based on your expectation of maximum time the system could be down.
- The method to use in most cases is Display Name. This means that Subscriber data will be obtained from the Display Name in the SIP header.

# 4.6 RO SIP Traffic

All we need from the VoIP perspective is to forward all SIP requests from local endpoints to the DC SIParator; we will use DNS Override to do so.

### 4.6.1 RO Routing

Remember that also this SIParator is the one doing the conversion UDP  $\leftarrow \rightarrow$  TLS.

Ingate System

| SII<br>Meth | o<br>ods Filteri                                                     | Local<br>ing Registrar | Authentication and Accounting | SIP<br>Accounts | Dial<br>Plan <mark>Ro</mark> | SIP<br>Status | IDS/IPS  | IDS/IPS<br>Status | SIP<br>Test | SIP<br>Test Status |      |                |     |
|-------------|----------------------------------------------------------------------|------------------------|-------------------------------|-----------------|------------------------------|---------------|----------|-------------------|-------------|--------------------|------|----------------|-----|
| D           | DNS Override For SIP Requests (Help)                                 |                        |                               |                 |                              |               |          |                   |             |                    |      |                |     |
|             |                                                                      |                        |                               |                 |                              |               | Relay To |                   |             |                    |      |                |     |
|             | Domain                                                               |                        | DNS Nan<br>or IP <u>Add</u>   | 1e<br>1ess      | IP<br>Address                | Port          | Transp   | ort Pi            | iorit       | y Weight           | Auth | Modify<br>RURI | Row |
| ÷           | + ingate-siparator.lo ingate-sip                                     |                        |                               |                 | 99.                          | 1 5061        | TLS 🕓    |                   |             |                    | No 🖂 | No 🖂           |     |
| Ad          | d new ro                                                             | ws 1 g                 | roups with 1                  | fows            | per gro                      | up.           |          |                   |             |                    |      |                |     |
| S           | SIP Routing Order (Help) Class 3xx Message Processing (Help)         |                        |                               |                 |                              |               |          |                   |             |                    |      |                |     |
| 17          | No. Douting Expection                                                |                        |                               | • Fo            | rward al                     | 1             | -        | ,                 | -           |                    |      |                |     |
| 1           | I     DNS Override       2     Local Registrar       3     Dial Plan |                        | O Follow redirects            |                 |                              |               |          |                   |             |                    |      |                |     |
| 5           |                                                                      |                        |                               |                 |                              |               |          |                   |             |                    |      |                |     |
| 3           |                                                                      |                        |                               |                 |                              |               |          |                   |             |                    |      |                |     |

- Figure 62
- Make sure the Domain is routed to the same domain (DC SIParator public IP) and signaling port is the one designated for TLS. This will automatically enforce conversion between SIP/UDP and SIP/TLS

### 5 Additional Information

### 5.1 Endpoint configuration examples

In our original case we have two types of remote users:

- Remote office behind Local SIParator/Firewall. In this case, Phones will be configured as standard as possible without using TLS/SRTP. All security will be managed at the Local SIParator.
- Roaming Users / Road warriors. This includes endpoints behind NAT not under management of the user or company. In this case, Phones use TLS/SRTP.

Examples of endpoint SIP configuration behind local SIParator, using our use case scenario.

SNOM 870 Phone:

| Login Features SIP NAT RTP            |                               |
|---------------------------------------|-------------------------------|
| Login Information:                    |                               |
| Identity active:                      | ●on ○off ?                    |
| Displayname:                          | 3008                          |
| Account:                              | 3008                          |
| Password:                             | ••••••                        |
| Registrar:                            | ingate-siparator.loscasas.com |
| Outbound Proxy:                       | 192.168.200.254               |
| Failover Identity:                    | None 🗸 🕐                      |
| Authentication Username:              | 3008                          |
| Mailbox:                              | (?                            |
| Ringtone:                             | Ringer 1 🛛 🗸 🕐                |
| Custom Melody URL:                    | •                             |
| Display text for idle screen:         | (?                            |
| XML Idle Screen URL:                  | (?                            |
| Ring After Delay (sec):               | (?                            |
| Record Missed Calls:                  | ●on ○off ?                    |
| Record Dialed Calls:                  | ●on Ooff ?                    |
| Record Received Calls:                | Oon Ooff ?                    |
| Identity is hidden:                   | Oon Ooff 🕐                    |
| Apply Re-Register Play Ringer         |                               |
| Remove Identity Remove All Identities |                               |

- Note we use the domain as the Registrar, and the outbound proxy is pointing to the local SIParator internal interface (Default Gateway)
- If Ingate SIParator is the LAN default gateway, you don't need to define the outbound proxy, just leave it blank ③

#### Grandstream GXV3240

| Status | Account Advanced Settings     | Maintenance                              |
|--------|-------------------------------|------------------------------------------|
|        | Account 1 Account 2 Accoun    | t 3 Account 4 Account 5 Account 6        |
|        |                               |                                          |
|        | Account Active :              | ⊻Yes                                     |
|        | Account Name :                | 3007                                     |
|        | SIP Server :                  | ingate-siparator.loscasas.com            |
|        | SIP User ID :                 | 3007                                     |
|        | SIP Authentication ID :       | 3007                                     |
|        | SIP Authentication Password : |                                          |
|        | Voice Mail Access Number :    | *97                                      |
|        | Name :                        | 3007                                     |
|        | Show Account Name Only :      | ⊠Yes                                     |
|        | Tel URI :                     | User=Phone                               |
|        |                               |                                          |
|        |                               | Save Cancel                              |
|        |                               |                                          |
| Chalma |                               |                                          |
| Status | Account Advanced Setting      | s Maintenance                            |
|        | Account 1 Account 2 Account   | It 3   Account 4   Account 5   Account 6 |
|        |                               |                                          |
|        | Outbound Proxy :              | 192.168.200.254                          |
|        | Secondary Outbound Proxy :    |                                          |
|        | DNS Mode :                    | A Record                                 |
|        | NAT Traversal                 |                                          |
|        | Drom Doquire :                |                                          |
| -      | PTOXV-Reduire :               |                                          |

Figure 64

- Note we use the domain as the Sip Server, and the outbound proxy is pointing to the local SIParator internal interface (Default Gateway)
- If Ingate SIParator is the LAN default gateway, you don't need to define the outbound proxy, just leave it blank ③

#### Sangoma S500

| OUDP OTCP OTLS 3              |                                                                                                    |
|-------------------------------|----------------------------------------------------------------------------------------------------|
|                               | 0                                                                                                    |
| 192.168.200.254               | 0                                                                                                    |
| ®No OYes 🕜                    |                                                                                                    |
|                               | 0                                                                                                    |
|                               | 0                                                                                                    |
| ingate-siparator.loscasas.com | 0                                                                                                    |
| ONo ©Yes                      |                                                                                                    |
| Registered                    |                                                                                                    |
|                               | Registered<br>ONo OYes<br>Ingate-siparator.loscasas.com<br>No OYes P<br>192.168.200.254<br>UDP OTCP OTLS P |

- Note we use the domain as the Sip Server, and the outbound proxy is pointing to the local SIParator internal interface (Default Gateway)
- If Ingate SIParator is the LAN default gateway, you don't need to define the outbound proxy, just leave it blank ③

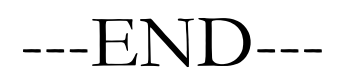